## СОГЛАСОВАНО

ГСИ. Комплекс мобильный автоматизированный информационно-измерительной системы для стендовых испытаний

Методика поверки

МП КМ АИИС

г. Москва 2024 г.

# содержание

| Принятые сокращения и условные обозначения                                                                      |
|----------------------------------------------------------------------------------------------------|
| 1 Общие положения                                                                                               |
| 2 Перечень операций поверки средства измерений                                                                  |
| 3 Требования к условиям проведения поверки7                                                                     |
| 4 Требования к специалистам, осуществляющим поверку7                                                            |
| 5 Метрологические и технические требования к средствам поверки                                                  |
| 6 Требования (условия) по обеспечению безопасности проведения поверки10                                         |
| 7 Внешний осмотр средства измерений11                                                                           |
| 8 Подготовка к поверке и опробование средства измерений. проверка программного обеспечения средства измерений   |
| 9 Определение метрологических характеристик средства измерений                                                  |
| 10 Подтверждение соответствия средства измерений метрологическим требованиям                                    |
| 11 Оформление результатов поверки                                                                               |
| Приложение А (обязательное) Метрологические характеристики КМ АИИС                                              |
| Приложение Б (обязательное) Выполнение поверки ИК и формирование протокола поверки ИК в ПО                      |
| Приложение В (справочное) Форма протокола поверки при расчетном способе -обработки результатов измерений        |
| Приложение Г (рекомендуемое) Форма протокола поверки при автоматическом способе обработки результатов измерений |
| Приложение Д (рекомендуемое) Форма результирующего протокола поверки при поэлементном способе поверки ИК        |
| Приложение Е (рекомендуемое) Форма результирующего протокола поверки ИК виброскорости и виброускорения          |

# ПРИНЯТЫЕ СОКРАЩЕНИЯ И УСЛОВНЫЕ ОБОЗНАЧЕНИЯ

| КМ АИИС    | - | Комплекс мобильный автоматизированной информационно-                                                                                                    |
|------------|---|----------------------------------------------------------------------------------------------------|
| ВП         | _ | измерительной системы для стендовых испытании<br>верхний предел диапазона измерений или нормированного значения<br>измеряемого параметра                                                                                                    |
| ГХ         |   | градуировочная характеристика                                                                                                    |
| ди         | - | диапазон измерений измерительного канала (ИК), в пределах<br>которого устанавливаются контрольные точки (меры), для которых<br>определяются значения метрологических характеристик и в которых<br>выполняется их оценка на соответствие нормированным пределам<br>допускаемой погрешности измерений |
| ИК         |   | измерительный канал (каналы)                                                                                                    |
| KT         | - | контрольная точка диапазона измерений (ДИ), в которой<br>устанавливается (задается) номинальное действительное значение<br>измеряемой величины, принимаемое за истинное, при проведении<br>экспериментальных исследований поверяемого ИК                                                            |
| ЛКМ        | - | левая кнопка манипулятора «мышь»                                                                                                    |
| МΠ         | - | методика поверки                                                                                                    |
| MX         | - | метрологические характеристики                                                                                                    |
| НП         | _ | нижний предел                                                                                                    |
| HCX        | - | номинальная статическая характеристик                                                                                                    |
| ПКМ        | - | правая кнопка манипулятора «мышь»                                                                                                    |
| ПО         | - | программное обеспечение                                                                                                    |
| ПП         | - | первичный преобразователь (датчик)                                                                                                    |
| РЭ         | - | руководство по эксплуатации                                                                                                    |
| ФИФ по ОЕИ | - | Федеральный информационный фонд по обеспечению единства измерений                                                                                                    |
| Φ0         | - | формуляр                                                                                                    |

## 1 ОБЩИЕ ПОЛОЖЕНИЯ

1.1 Настоящая методика поверки (МП) разработана в соответствии с Приказом Минпромторга России № 2907 от 28.08.2020, приказом Минпромторга № 2510 от 31.06.2020 и устанавливает порядок, методы и средства проведения первичной и периодических поверок измерительных каналов (ИК) Комплекса мобильного автоматизированной информационно-измерительной системы для стендовых испытаний (далее по тексту – КМ АИИС), предназначенного для измерения, обработки и регистрации значений сигналов относительного напряжения, сопротивления постоянному току, напряжения и силы постоянного тока, напряжения переменного тока, поступающих с первичных преобразователей (датчиков), а также давления абсолютного и избыточного, виброскорости и виброускорения.

1.2 Функционально КМ АИИС включает в себя следующие ИК:

 ИК напряжения постоянного тока, соответствующего значениям температуры в диапазоне преобразований ПП термоэлектрического типа;

 ИК сопротивления постоянному току, соответствующего значениям температуры в диапазоне преобразований ПП терморезистивного типа;

ИК давления абсолютного, избыточного;

ИК напряжения переменного тока в диапазоне частот до 60 кГц;

ИК напряжения переменного тока в диапазоне частот до 50 кГц;

ИК напряжения постоянного тока;

ИК силы постоянного тока;

ИК относительного напряжения тензодатчиков;

ИК вибрации.

1.3 Способы поверки

1.3.1 Настоящая МП устанавливает комплектный и поэлементный способы поверки ИК.

1.3.2 В настоящей МП поверка ИК реализована с помощью метода прямых измерений.

1.4 Нормирование метрологических характеристик

1.4.1 Номенклатура МХ ИК, определяемых по данной МП, установлена в соответствии с ГОСТ 8.009-84.

1.4.2 Оценка и форма представления погрешностей – по МИ 1317-2004.

1.4.3 Методы определения МХ ИК при поверке комплектным способом – по ГОСТ Р 8.736-2011.

1.4.4 Нормирование поверки: количество КТ на ДИ – по МИ 2440-97.

1.5 КМ АИИС обеспечивает прослеживаемость к следующим Государственным первичным эталонам:

- ГЭТ 13-2023 в соответствии с Приказом Федерального агентства по техническому регулированию и метрологии от 28 июля 2023 г. № 1520 «Об утверждении государственной поверочной схемы для средств измерений постоянного электрического напряжения и электродвижущей силы»;

- ГЭТ 14-2014 в соответствии с Приказом Федерального агентства по техническому регулированию и метрологии от 30 декабря 2019 г. № 3456 «Об утверждении государственной поверочной схемы для средств измерений электрического сопротивления постоянного и переменного тока»;

 ГЭТ 101-2011 в соответствии с Приказом Федерального агентства по техническому регулированию и метрологии от 6 декабря 2019 г. № 2900 «Об утверждении государственной поверочной схемы для средств измерений абсолютного давления в диапазоне 1·10<sup>-1</sup> – 1·10<sup>7</sup> Па»;

- ГЭТ 23-2010 в соответствии с Приказом Федерального агентства по техническому регулированию и метрологии от 20 октября 2022 г. № 2653 «Об утверждении государственной поверочной схемы для средств измерений избыточного давления до 4000 МПа»;

- ГЭТ 27-2009 и ГЭТ 89-2008 в соответствии с Приказом Федерального агентства по техническому регулированию и метрологии от 18 августа 2023 г. № 1706 «Об утверждении

государственной поверочной схемы для средств измерений переменного электрического напряжения до 1000 В в диапазоне частот от 1.10<sup>-1</sup> до 2.10<sup>9</sup> Гц»;

- ГЭТ 4-91 в соответствии с Приказом Федерального агентства по техническому регулированию и метрологии от 1 октября 2018 г. № 2091 «Об утверждении государственной поверочной схемы для средств измерений силы постоянного электрического тока в диапазоне от 1·10<sup>-16</sup> до 100 А»;

- ГЭТ 58-2018 в соответствии с Приказом Федерального агентства по техническому регулированию и метрологии от 27 декабря 2018 г. № 2772 «Об утверждении государственной поверочной схемы для средств измерений виброперемещения, виброскорости, виброускорения и углового ускорения»;

1.6 Допускается возможность проведения поверки отдельных измерительных каналов и (или) отдельных автономных блоков из состава средств измерений для меньшего числа измеряемых величин или на меньшем числе поддиапазонов измерений.

Страница 5 из 55

# 2 ПЕРЕЧЕНЬ ОПЕРАЦИЙ ПОВЕРКИ СРЕДСТВА ИЗМЕРЕНИЙ

2.1 Перечень операций, которые должны проводиться при поверке КМ АИИС, приведен в таблице 2.1.

Таблица 2.1 – Перечень операций поверки

|                                                                                                    | Номер                             | Проведение операции при |                       |  |
|----------------------------------------------------------------------------------------------------|-----------------------------------|-------------------------|-----------------------|--|
| Наименование операции                                                                                               | пункта<br>документа<br>по поверке | первичной<br>поверке    | периодической поверке |  |
| 1                                                                                                    | 2                                 | 3                       | 4                     |  |
| 1 Внешний осмотр                                                                                                    | 7                                 | да                      | да                    |  |
| 2 Подготовка к поверке и опробование средства<br>измерений. Проверка программного обеспечения<br>средства измерений | 8                                 | да                      | да                    |  |
| 3 Определение метрологических характеристик<br>ИК:                                                                  | 9.1                               | да                      | да                    |  |
| 3.1 Определение погрешности ИК напряжения постоянного тока, соответствующего температуре                            | 9.2                               | да                      | да                    |  |
| 3.2 Определение погрешностей ИК сопротивления постоянному току, соответствующего температуре                        | 9.3                               | да                      | да                    |  |
| 3.3 Определение погрешностей ИК абсолютного и избыточного давления                                                  | 9.4                               | да                      | да                    |  |
| 3.4 Определение погрешностей ИК напряжения<br>переменного тока                                                      | 9.5                               | да                      | да                    |  |
| 3.5 Определение погрешности ИК напряжения постоянного тока                                                          | 9.6                               | да                      | да                    |  |
| 3.6 Определение погрешностей ИК силы постоянного тока                                                               | 9.7                               | да                      | да                    |  |
| 3.7 Определение погрешностей ИК относительного<br>напряжения тензодатчиков                                          | 9.8                               | да                      | да                    |  |
| 3.8 Определение погрешностей ИК виброскорости и виброускорения                                                      | 9.9                               | да                      | да                    |  |
| 4 Подтверждение соответствия средств измерений<br>метрологическим требованиям                                       | 10                                | да                      | д <mark>а</mark>      |  |
| 5 Оформление результатов поверки                                                                                    | 11                                | да                      | да                    |  |

Примечание – при проведении поверки в ограниченном объеме, перечень проверяемых ИК может быть сокращен на основании письменного заявления владельца средства измерений или лица, представившего средство измерений на поверку.

# З ТРЕБОВАНИЯ К УСЛОВИЯМ ПРОВЕДЕНИЯ ПОВЕРКИ

3.1 Поверка должна проводиться в рабочих условиях эксплуатации КМ АИИС.

3.2 При проведении поверки должны быть соблюдены следующие условия:

| Параметры электрического питания:                           |               |
|-------------------------------------------------------------|---------------|
| - напряжение переменного тока, В                            | $230 \pm 23$  |
| - частота переменного тока. Гц.                             | $50 \pm 1$    |
| - температура возлуха. °С                                   | от +15 до +25 |
| - относительная влажность воздуха при температуре +25 °C, % | от 15 до 80   |
| - атмосферное давление, кПа                                 | от 84 до 113  |

3.3 При выполнении поверок ИК КМ АИИС условия окружающей среды для средств поверки должны соответствовать требованиям, указанным в руководствах на их эксплуатацию и требованиям, установленным ГОСТ 8.395-80.

# 4 ТРЕБОВАНИЯ К СПЕЦИАЛИСТАМ, ОСУЩЕСТВЛЯЮЩИМ ПОВЕРКУ

4.1 К проведению поверки допускаются лица, изучившие эксплуатационные документы на КМ АИИС, имеющие достаточные знания и опыт работы с ними, имеющие квалификацию поверителя в установленном порядке и прошедшие инструктаж по технике безопасности.

## 5 МЕТРОЛОГИЧЕСКИЕ И ТЕХНИЧЕСКИЕ ТРЕБОВАНИЯ К СРЕДСТВАМ ПОВЕРКИ

5.1 При проведении поверки использовать средства поверки и вспомогательное оборудование, приведенные в таблице 5.1. Таблица 5.1 – Перечень средств поверки

| Операции<br>поверки,<br>требующие<br>применение<br>средств поверки                                                                                                    | Метрологические и технические требования<br>к средствам поверки, необходимые для<br>проведения поверки                                                                                                    | Перечень рекомендуемых<br>средств поверки                                                                |
|----------------------------------------------------------------------------------------------------|----------------------------------------------------------------------------------------------------|----------------------------------------------------------------------------------------------------|
| 1                                                                                                    | 2                                                                                                    | 3                                                                                                    |
|                                                                                                    | Основные средства поверки                                                                                                    |                                                                                                    |
| 9.2                                                                                                    | Калибратор-измеритель<br>унифицированных<br>сигналов эталонный<br>ИКСУ-260, рег. № 35062-<br>07                                                                                                    |                                                                                                    |
| Рабочий эталон 4 разряда по Пр           9.3         Росстандарта № 3456 от 30 декабря 201           номинальным значением сопротив.         постоянному току до 200 Ом |                                                                                                    | Калибратор-измеритель<br>унифицированных<br>сигналов эталонный<br>ИКСУ-260, рег. № 35062-<br>07          |
| 9.4                                                                                                    | Рабочий эталон 3 разряда Приказу<br>Росстандарта от 29.06.2018 г. № 1339 «Об<br>утверждении государственной поверочной<br>схемы для средств измерений избыточного<br>давления до 4000 МПа» в диапазоне от 0 до 25<br>МПа;<br>Рабочий эталон 2 разряда Приказу<br>Росстандарта от 6.12.2019 г. № 2900 «Об<br>утверждении Государственной поверочной<br>схемы для средств измерений абсолютного<br>давления в диапазоне 1.10 <sup>-1</sup> – 1.10 <sup>7</sup> Па» в<br>диапазоне от 40 до 150 кПа. | Преобразователи давления<br>эталонные ПДЭ-010 (в<br>комплекте с ИКСУ-260),<br>рег. № 33587-12            |
| 9.5                                                                                                    | Рабочий эталон 3 разряда по Приказу<br>Росстандарта № 1706 от 18.08.2023 г. в<br>диапазоне до 10 В (амплитуда);                                                                                                    | Калибратор<br>универсальный H4-101,<br>рег. № 53773-13                                                   |
| 9.6                                                                                                    | Рабочий эталон 3 разряда по Приказу<br>Росстандарта № 3457 от 30.12.19 г. в<br>диапазоне от 0 до 10 В;                                                                                                    | Калибратор<br>универсальный H4-101,<br>рег. № 53773-13                                                   |
| 9.7                                                                                                    | Рабочий эталон 2 разряда по Приказу<br>Росстандарта № 2091 от 1.10. 2018 г. в<br>диапазоне от 4 до 20 мА;                                                                                                    | Калибратор-измеритель<br>унифицированных<br>сигналов эталонный<br>ИКСУ-260, рег. № 35062-<br>07          |
| 9.8                                                                                                    | Рабочие эталоны 3 разряда по Приказу<br>Росстандарта № 3456 от 30 декабря 2019 г. с<br>номинальными значениями сопротивления<br>постоянному току до 1000 Ом (3 шт.);<br>Рабочий эталон 3 разряда по Приказу<br>Росстандарта № 3456 от 30 декабря 2019 г. –<br>многозначная мера сопротивления со                                                                                                    | Катушки электрического<br>сопротивления Р331, рег.<br>№ 1162-58;<br>Мера электрического<br>сопротивления |

|           | старшими декадами x1 кОм, и младшими x0,01 Ом                                                                                                    | многозначная Р 3026-, рег. № 8478-04                                            |
|-----------|----------------------------------------------------------------------------------------------------|---------------------------------------------------------------------------------|
| 9.9       | Рабочий эталон 2 разряда в соответствии с<br>Приказом Федерального агентства по<br>техническому регулированию и метрологии<br>от 27.12.2018 г. № 2772 «Об утверждении<br>государственной поверочной схемы для<br>средств измерений виброперемещения,<br>виброскорости, виброускорения и углового<br>ускорения» в диапазонах от 0 до 100 мм/с<br>(виброскорость), от 0 до 180 м/с <sup>2</sup><br>(виброускорение) | Виброустановка<br>калибровочная<br>портативная модель<br>9110D, per. № 50247-12 |
|           | Вспомогательные средства поверки                                                                                                    | 1                                                                               |
| 9.2 - 9.9 | Средство измерений условий окружающей ср<br>рег. № 46434-11                                                                                                    | еды: Термогигрометр ИВА-6,                                                      |

5.2 При проведении поверки допускается применение других средств поверки, обеспечивающих определение метрологических характеристик поверяемых ИК с требуемой точностью (выбираются по поверочным схемам по соответствующим видам измерений).

5.3 Используемые средства поверки должны иметь действующее свидетельство об аттестации эталона и/или действующее свидетельство о поверке (с учетом требований поверочных схем), и/или наличие сведений о положительных результатах поверки в Федеральном информационном фонде по обеспечению единства измерений (ФИФ по ОЕИ).

## 6 ТРЕБОВАНИЯ (УСЛОВИЯ) ПО ОБЕСПЕЧЕНИЮ БЕЗОПАСНОСТИ ПРОВЕДЕНИЯ ПОВЕРКИ

6.1 При проведении поверки необходимо соблюдать требования техники безопасности, предусмотренные «Правилами технической эксплуатации электроустановок потребителей» и «Правилами по охране труда при эксплуатации электроустановок», ГОСТ 12.2.007.0-75, ГОСТ Р 12.1.019-2009, ГОСТ 12.2.091-2002 и требования безопасности, указанные в технической документации на применяемые эталоны и вспомогательное оборудование. Любые подключения приборов проводить только при отключенном напряжении питания КМ АИИС.

6.2 Кроме того, необходимо соблюдать следующие требования:

– к работе по выполнению поверки допускаются лица не моложе 18 лет, прошедшие аттестацию по технике безопасности и промышленной санитарии, ознакомленные с эксплуатационной документацией на КМ АИИС, с инструкцией по эксплуатации электрооборудования КМ АИИС и с настоящей методикой;

 помещение, где проводится поверка, должно быть оборудовано пожарной сигнализацией и средствами пожаротушения;

 – установку средств поверки производить с таким расчетом, чтобы был обеспечен удобный доступ к ним при проведении работ;

 – запрещается задавать давление, превышающее значение верхнего предела, поверяемого ПП в соответствии с его техническими характеристиками;

 – электрооборудование стенда, а также электроизмерительные приборы, используемые в качестве средств поверки, должны быть заземлены, блоки питания должны иметь предохранители номинальной величины;

 – работы по выполнению поверки КМ АИИС должны проводиться по согласованию с лицами, ответственными за её эксплуатацию.

## 7 ВНЕШНИЙ ОСМОТР СРЕДСТВА ИЗМЕРЕНИЙ

7.1 При выполнении внешнего осмотра должно быть установлено соответствие поверяемого ИК КМ АИИС следующим требованиям:

комплектность ИК КМ АИИС должна соответствовать РЭ (ФО);

 – маркировка ИК КМ АИИС должна соответствовать требованиям проектной и эксплуатационной документации;

 измерительные, вспомогательные и соединительные компоненты (кабельные разъемы, клеммные колодки и т. д.) ИК КМ АИИС не должны иметь визуально определяемых внешних повреждений и должны быть надежно соединены и закреплены;

 – соединительные линии (кабели, провода) не должны иметь повреждений изоляции и экранирования и должны быть надежно соединены с разъемами и клеммами;

КМ АИИС должен быть защищен от несанкционированного вмешательства;

 – экранирование кабелей и проводов должно быть соединено между собой и с заземляющим контуром в соответствии с электрическими схемами

7.2 Результаты внешнего осмотра считать удовлетворительными, если выполняются условия, изложенные в пункте 7.1. В противном случае проведение поверки не проводится до устранения выявленных недостатков.

## 8 ПОДГОТОВКА К ПОВЕРКЕ И ОПРОБОВАНИЕ СРЕДСТВА ИЗМЕРЕНИЙ. ПРОВЕРКА ПРОГРАММНОГО ОБЕСПЕЧЕНИЯ СРЕДСТВА ИЗМЕРЕНИЙ

#### 8.1 Подготовка к поверке

При проведении поверки должны быть соблюдены следующие условия:

8.1.1 Включить КМ АИИС в соответствии с п. 2.3 Руководства по эксплуатации БЛИЖ.401202.100.757 РЭ.

8.1.2 Проверить техническое состояние и подготовить КМ АИИС к работе в состветствии с БЛИЖ.401202.100.757 РЭ.

8.1.3 Проверить соответствие условий поверки требованиям раздела 3.

8.1.4 При подготовке к поверке:

 проверить наличие действующих свидетельств об аттестации эталонов на средства поверки и/или действующих свидетельств о поверке, и/или наличие сведений о положительных результатах поверки в ФИФ по ОЕИ;

 технические средства если они находились в условиях отрицательных температур, либо повышенной влажности, выдержать не менее 2 часов в условиях, указанных в разделе 3;

подготовить средства поверки в соответствии с их эксплуатационной документацией;

 при необходимости обеспечить оперативную связь оператора у монитора с оператором, задающим контрольные значения;

включить питание аппаратуры;

- ожидать прогрева аппаратуры не менее 30 минут.

8.1.5 Перед началом поверки измерить и занести в протокол поверки условия окружающей среды (температура, влажность воздуха и атмосферное давление).

#### 8.2 Идентификация ПО

8.2.1 На экране монитора после включения КМ АИИС должен быть рабочий стол загруженной операционной системы Windows.

8.2.2 Для проверки наименования и версии метрологически значимого ПО выполнить следующие операции.

8.2.3 Запустить ПО двойным нажатием левой кнопки манипулятора «мышь» (ЛКМ) на

ярлык вессе на рабочем столе;

8.2.4 В открывшемся главном окне программы (рисунок 1) щелчком правой кнопки «мыши» (ПКМ) по пиктограмме 📓 в левом верхнем углу открыть контекстное меню (рисунок 2).

8.2.5 Щелчком ЛКМ в контекстном меню на опции «О программе» открыть информационное окно (рисунок 3).

8.2.6 Убедиться в соответствии характеристик в информационном окне программы, характеристикам программного обеспечения, приведенным ниже:

- идентификационное наименование - scales.dll;

номер версии scales.dll – 1.0.0.8;

- ID (цифровой идентификатор) - 24CBC163.

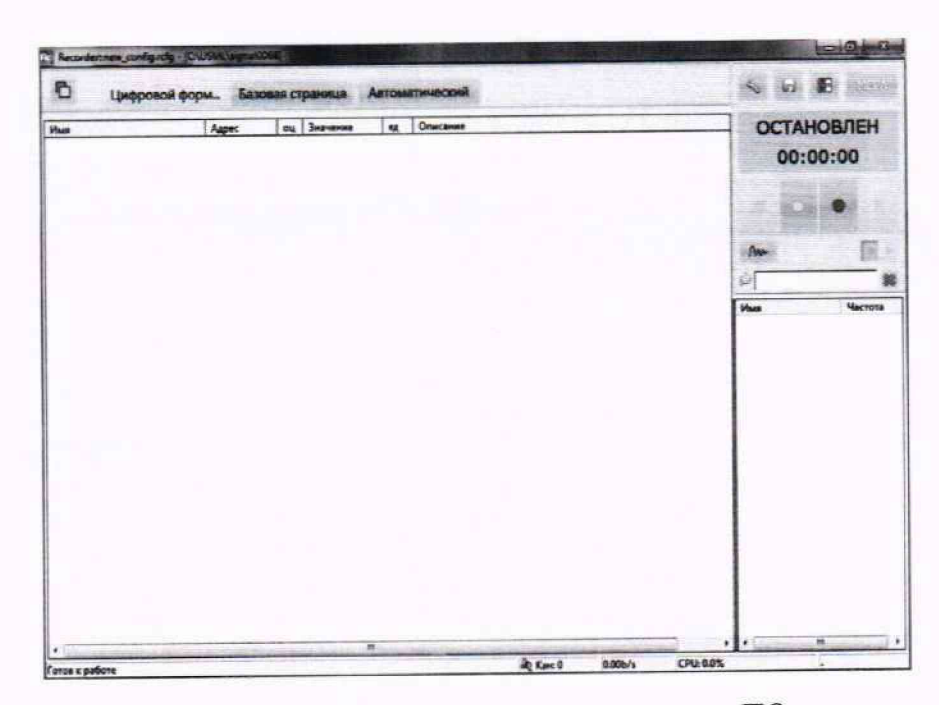

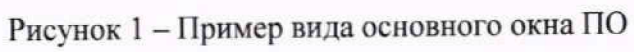

| And Ville H    | ø    | Восстановить          |           |                                                                                                    |
|----------------|------|-----------------------|-----------|----------------------------------------------------------------------------------------------------|
| 60.            |      | Переместить           |           | я страница                                                                                                    |
|                |      | Размер                |           | Contraction of the local division of the local division of the loc |
| Имя            | -    | Свернуть              |           | Адрес                                                                                                    |
| 01 Коутящий м  | 12   | Развернуть            |           | 2-5-                                                                                                    |
| 02 Частота вра | x    | Закрыть               | Alt+F4    | 2-7-2                                                                                                    |
| 03 Массовый г  |      |                       | WALLAND W | virtual                                                                                                    |
| 04 Давление тс |      | Опрограмме            |           | 2-3-                                                                                                    |
| 04 Давление тс |      | Занести ошибку в базу |           | v:calc                                                                                                    |
| 05 Массовый р  | acxi | од воздуха            |           | - virtual                                                                                                    |
| 07 Esponaroulu | acve | -                     |           | VCON                                                                                                    |

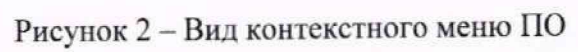

|                                                                                                    |                               |          |         |          | -        | - |
|----------------------------------------------------------------------------------------------------|-------------------------------|----------|---------|----------|----------|---|
| Научес-произ                                                                                             | зводственное пред             | оприятие | «MEPA»  |          |          |   |
|                                                                                                    |                               |          |         |          |          |   |
| Rc                                                                                                    | Rec                           | 20       | FC      | 19       | 7        |   |
|                                                                                                    |                               |          |         | Call and | -<br>3.5 |   |
|                                                                                                    |                               |          |         |          |          |   |
|                                                                                                    |                               |          |         |          |          |   |
|                                                                                                    |                               |          |         |          |          |   |
| Recorder, (C) 000 "HTTI MEPA",                                                                           | 2021                          |          |         |          |          |   |
| Recorder, (C) 000 'HTTI MEPA",<br>Bepoiss 3.3.1.73e<br>(cfopica or 2023.08.25 18 )                       | 2021<br>WD v11.5              |          |         |          |          |   |
| Recorder, (С) ООО "НПП МЕРА",<br>Вероня 3.3.1.73а<br>(сборка от 2023.08.25 18)<br>Вычислительный модуль: | 2021<br>WD v11.5<br>scales.dl | PED:     | 1.0.0.8 | D:       | 2409902  | 2 |

Рисунок 3 – Вид информационного окна ПО

#### 8.3 Проверка работоспособности ИК КМ АИИС

Проверку работоспособности поверяемых ИК выполнить в следующей последовательности.

8.3.1 В главном окне программы (рисунок 1) щелчком ЛКМ на кнопке «MERA» в правом верхнем углу окна открыть выпадающий список (рисунок 4), в котором нажатием ЛКМ выбрать опцию «Загрузить конфигурацию».

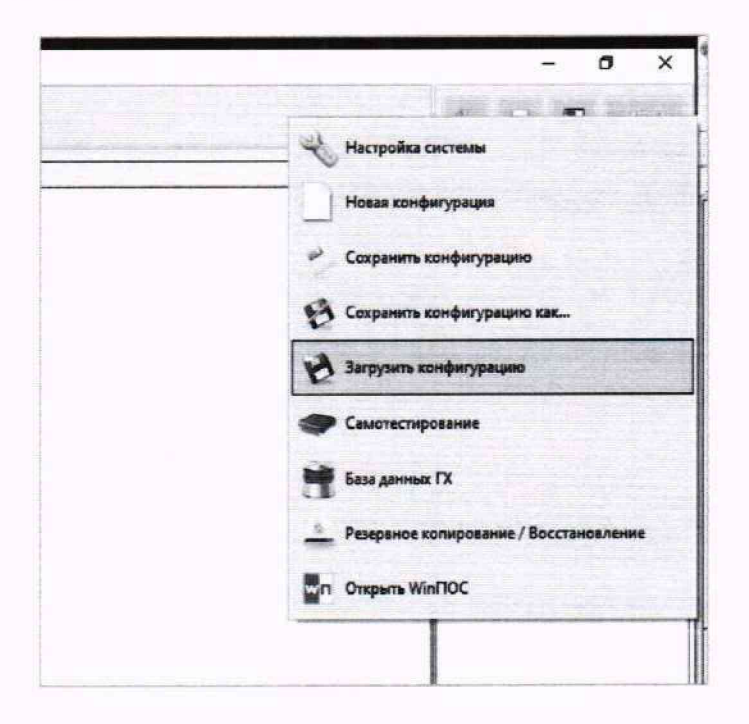

Рисунок 4 - Контекстное меню перехода к выбору рабочей конфигурации ПО

8.3.2 В открывшемся окне (рисунок 5) выбрать нажатием ЛКМ конфигурацию и нажать «Открыть» ЛКМ.

| Organize • New fol | ider               |                                                                                                    | <b>D 0</b> |
|--------------------|--------------------|----------------------------------------------------------------------------------------------------|------------|
| Favorites          | Name               | Date modified                                                                                                    | Туре       |
| E Desktop          | Codelator          | 28.04.2021 11:42                                                                                                 | File fol   |
| & Downloads        | . FxLib            | 18 11 2020 19:58                                                                                                 | File fol   |
| 🔛 Recent Places    | auto_backup.rcfg   | 22.04.2021 14:32                                                                                                 | RCFGF      |
|                    | DDS-M.rcfg         | 28.04.2021 12:47                                                                                                 | RCFG F     |
| 🚑 Libraries 🛛 🛙    | doc_config.rcfg    | 03.03.2021 12:11                                                                                                 | RCFG F     |
| Documents          | doc_config340.rcfg | 16.04.2021 18:07                                                                                                 | RCFG F     |
| Music              | Poverka DDS-M.rcfg | 28.04.2021 12:53                                                                                                 | RCFG F     |
| Pictures           | Test_ME-020.rcfg   | 22.04.2021 14:32                                                                                                 | RCFG F     |
| Videos             | WM_1.rcfg          | 28.04.2021 11:55                                                                                                 | RCFG F     |
| Computer           |                    |                                                                                                    |            |
| CD Drive (E:)      |                    | States and the states of the states of the states of the states of the states of the states of the states of the |            |

Рисунок 5 – Пример окна выбора конфигурации ПО, необходимой для проведения поверок ИК, управляемых одной операторской станцией

8.3.3 Открыть окно «Настройки» ПО, представленное на рисунке 6, нажатием клавиши F12 на клавиатуре рабочего места оператора.

| Отображение        |                            | Сигналы                                                                                                    | 7.6.03 | Условия старта записи   |
|--------------------|----------------------------|----------------------------------------------------------------------------------------------------|--------|-------------------------|
| Период обновления  | just c                     | Длина отображаемых данных 1                                                                                      |        | По клавише С По уровню  |
|                    |                            | Период обновления данных 0.3                                                                                     |        | С Тригтерный старт      |
| Испытание          | Испытание                  | and the second second second second second second second second second second second second second second second |        | Канал [MR-406-{1-3-8] 🥣 |
| Изделие            | Изделие                    |                                                                                                    |        | превыша: 0.0 -          |
| Запись             |                            |                                                                                                    |        | Verseus extraines about |
| F Masteriorosa     | ta lene no vierzabilitatio | 10/3440                                                                                                    |        | По клавище С По уровню  |
| Г Предыстория      | 10 cex                     | -                                                                                                    |        | С Через 1.000000 сек    |
| Г Сброс времени    | при начале записи          |                                                                                                    |        | Kanan [MR-408-(1-3-8) - |
| Г Запись с пауза   | MAI                        |                                                                                                    |        | - 00 -                  |
| Г Саранять фай     | п конфигурации вмест       | е с записью данных                                                                                               |        | T Repeiros e reportanto |
| Рабочий каталог    |                            |                                                                                                    |        |                         |
| C:\USML\           |                            |                                                                                                    | •      | Системное время         |
| Шаблон Нас         | sportk                     |                                                                                                    |        |                         |
| C:\USML\aignal0002 |                            |                                                                                                    |        |                         |
|                    |                            |                                                                                                    |        |                         |
|                    |                            |                                                                                                    |        |                         |
|                    |                            |                                                                                                    |        |                         |
|                    |                            |                                                                                                    |        |                         |
|                    |                            |                                                                                                    |        |                         |
|                    |                            |                                                                                                    |        |                         |
|                    |                            |                                                                                                    |        |                         |
|                    |                            |                                                                                                    |        |                         |
|                    |                            |                                                                                                    |        |                         |

Рисунок 6 – Пример вида окна «Настройка» ПО

8.3.4 Выбрать вкладку «Каналы» в окне (рисунок 6) нажатием ЛКМ. Вид окна, отображающий состав ИК, управляемых операторской станцией, должен быть подобен представленному на рисунке 7.

| LIDCTYPE | at Käntlis | с с                |      | _              |           |            |                  |            |
|----------|------------|--------------------|------|----------------|-----------|------------|------------------|------------|
| 341      | MX-340     |                    |      | 1              | 1         | 1.51       |                  | 1          |
| 342      | MX 340     | Vibles             | Apec | Twn            | Hactora   | IN         | Toyrma           | Информация |
| 341      | MX-340     | MX-340-{ 3-1 ]     | 31   | MX-340         | 216000.0  | 4 C        | Generic channels |            |
| 3uta     | MX 340     | MX-340-{ 3-2 }     | 3-2  | MX-340         | 216000.0  | 惣          | Generic channels |            |
| 401      | MX-340     | BB MX-340-{ 3-3 }  | 3-3  | MX-340         | 216000.0  |            | Generic channels |            |
| 441      | MX-340     | MX-340-( 3-4 )     | 3-4  | MX-340         | 216000.0  | 2          | Generic channels |            |
| 445      | MX-340     | MX-340-( 5-1 )     | 41   | MX-340         | 216000.0  | *          | Generic channels |            |
| 5d 1     | MX-340     | MX-340-{ 4-2 }     | 4-2  | MX-340         | 216000.0  |            | Generic channels |            |
| 542      | MX-340     | MUX-340-{ 4-3 }    | 43   | MX-340         | Z16000 D  |            | Generic channels |            |
| 541      | MX-340     | 19 MX-340-[ 4-4 ]  | 44   | MX-340         | 216000.0  | **         | Generic channels |            |
| 5425     | MX-340     | M9 MX-340-{ 5-1 }  | 5-1  | MX-340         | 216000.0  | -          | Generic charnels |            |
| 642      | MX-240     | BB MX-345-( 5-2 )  | 5-2  | MX-340         | 216000.0  | ÷          | Generic channels |            |
| 6-uts    | MX-240     | BID MX-340-( 5-3)  | 5.3  | MX-340         | 216000.0  | *1         | Generic channels |            |
| 8-d 1    | MX-224     | BB MX-340-{ 5-4 }  | 5.4  | MX-340         | 216000.0  | -          | Generic channels |            |
| 8-42     | MX-224     | BB 50X-240-{ 7-1 } | 6-1  | MX-240         | 216000.0  | *          | Generic channels |            |
| 8-143    | MX-224     | BO MX-240-( 6-2 )  | 6-2  | MX-240         | 216000 D  | *:         | Generic channels |            |
|          |            | BIB MX-240-( 6-3)  | 6-3  | MX-240         | 216000.0  |            | Generic channels |            |
|          |            | MX-240-( 5-4 )     | 64   | MX-240         | 215000.0  | 1          | Generic channels |            |
|          |            | BB MX-724-( 8-1)   | 8-1  | MX-224         | 216000.0  |            | Generic channels |            |
|          |            | MD MX-224-( 8-2)   | 8-2  | MX-224         | 216000.0  | 19         | Generic channels |            |
|          |            | MX-224-[ 8-3]      | 8-3  | MX-224         | 216000.0  | <b>8</b> 1 | Generic channels |            |
|          |            | BB MX-224-[ 8-4 ]  | 8-4  | MX-224         | 216000 0  | 81<br>81   | Generic channels |            |
|          |            |                    |      |                |           |            |                  |            |
| • (#)    |            |                    | н    | and the second | and see a |            |                  | 1.22       |
|          | _          | Список Дерево      |      |                |           |            |                  |            |
|          | -          | 4 1 5              | 0    |                |           |            |                  |            |

Рисунок 7 – Пример вида окна с ИК

8.3.5 Если в указанном окне (рисунок 7) есть каналы, отмеченные жёлтой меткой, необходимо выполнить инициализацию аппаратных средств, вызвав выпадающее меню нажатием ПКМ на строке «Устройства» и выбрав в нём строку «Сброс всех устройств» ЛКМ (рисунок 8).

| Настройка                             |                                                              |                                                  |
|---------------------------------------|--------------------------------------------------------------|--------------------------------------------------|
| Рекордер Аллара                       | тные свойства Каналы                                         | Плагины                                          |
| Устройства                            |                                                              |                                                  |
| E CIPCON<br>E CIPCON<br>E CIPCON      | Добавить устройство<br>Автопоиос устройств                   | роллер с/н. 65535<br>7 16 каналов у4 0 С2        |
| 1 1 1 1 1 1 1 1 1 1 1 1 1 1 1 1 1 1 1 | Сброс всех устройств                                         | 1 16 каналов у4.0 C2<br>1 16 каналов у4.0 C2     |
|                                       | nor 7 · MC·114 c/x 00000 · A<br>nor 8 · MC·114 c/x 00000 · A | АЦП 16 каналов v4.0 C2<br>АЦП 16 каналов v4.0 C2 |

Рисунок 8 - Инициализация аппаратных средств

8.3.6 После сброса – закрыть окно «Настройка» нажатием ЛКМ на поле «ОК». Окно ПО должно принять вид, аналогичный представленному на рисунке 9.

| and see that             |               |            |               |             |                           |                | -                          | and the second    | In Plant of the | THE REAL PROPERTY. | Contraction of | <br> | C REAL AND        |
|--------------------------|---------------|------------|---------------|-------------|---------------------------|----------------|----------------------------|-------------------|-----------------|--------------------|----------------|------|-------------------|
| C C C Lupposol dop       | муляр Базова  | я страняца | Antowartes    | scoul Hone  | we asware . Rearonasea    | Supergraver.   | Janyos NB1                 | Janycz MP2        | Дангазель       | Парелетра          | Hapebones      |      | ПРОСМОТЯ 00:01:01 |
| Aven                     | Aspec         | Оценка     | Значение      | Eprestua #. | Onecasure                 |                |                            |                   |                 |                    |                |      |                   |
| SPC TM Asane-ure         | vserialdevi_  | m          | 991.890       | rfla        | Канал давления            |                |                            |                   |                 |                    |                |      |                   |
| Texmeparypa-M8TM         | viserialdevi. | m          | 18,2337       | c           | Температура-ИВТ           |                |                            |                   |                 |                    |                |      |                   |
| INDERHOCTS HETM          | viserialdevi_ | m          | 67.1745       |             | Влажность ИВТМ            |                |                            |                   |                 |                    |                |      |                   |
| Harpesaters 344 yet tons | vopc          | m          | -1/1          | 157         | a                         |                |                            |                   |                 |                    |                |      |                   |
| Harpesaters_stat_yct_T3H | wopc          | m          | 1000.0        | 1923        | 0                         |                |                            |                   |                 |                    |                |      |                   |
| _DeltaTime.Arinc         | vzaic         | m          | 0.0992        |             | Служебный канал платина   | uaCalc Spesse  | нная дельта ям             | возов скрипта     | "arine"         |                    |                |      |                   |
| _OperationTimeArinc      | varino429     | m          | <b>19</b> /17 | +           |                           |                |                            |                   |                 |                    |                |      |                   |
| _QueueSizeArinc          | varine429     |            | 16.17         |             |                           |                |                            |                   |                 |                    |                |      |                   |
| CR_Hydro_Cycle_Start     | vicalic       | 101        | m/r           | 1040        |                           |                |                            |                   |                 |                    |                |      |                   |
| CR_Hydro_Cycle_Stop      | vicalc        | m          | 14.17         |             |                           |                |                            |                   |                 |                    |                |      |                   |
| CR_Hydro_Cycle_Pause     | vicelc        | m          | HE!T          |             |                           |                |                            |                   |                 |                    |                |      |                   |
| amp_Hydro_Temp_Alarm     | vicalic       | m          | 0.0           |             |                           |                |                            |                   |                 |                    |                |      |                   |
| amp_Hydro_Pres_Alarm     | vicalc        | m          | 0.0           |             |                           |                |                            |                   |                 |                    |                |      |                   |
| amp_Hydro_Consump_Alarm  | vicalic       | m          | 1.0           |             |                           |                |                            |                   |                 |                    |                |      |                   |
| Heater_Set_Point_Fuel    | weale         | m          | -4/7          | 7 m         |                           |                |                            |                   |                 |                    |                |      |                   |
| seater_Lamp_Switch       | vicale        | 170 L      | 0.0           |             |                           |                |                            |                   |                 |                    |                |      |                   |
| Heater_Lamp_State        | weak          | m          | 0.0           |             |                           |                |                            |                   |                 |                    |                |      |                   |
| Heater, Lamp_Overheat    | vicalc        | m          | 5.0           |             |                           |                |                            |                   |                 |                    |                |      |                   |
| Heater_Alarm             | vicale        | m          | 0.0           |             |                           |                |                            |                   |                 |                    |                |      |                   |
| amp_Oil_Filter           | vicale        | m          | 0.0           | -           |                           |                |                            |                   |                 |                    |                |      |                   |
| amp_Foel_Filter_3        | vicale        | -          | 0.0           | 12          |                           |                |                            |                   |                 |                    |                |      |                   |
| .amp_Fuel_Filter_2       | vicale        | m          | 0.0           |             |                           |                |                            |                   |                 |                    |                |      |                   |
| amp_Fuel_Filter_1        | vicale        | m          | 0.0           | -           |                           |                |                            |                   |                 |                    |                |      |                   |
| Heater_Switch            | vicalc        | m          | 4/7           |             |                           |                |                            |                   |                 |                    |                |      |                   |
| _OverflowCounter         | vicale        | m          | 0.0           |             | Спужебный канал плагина   | LuaCalc Cuero  | ик переполнен              | any.              |                 |                    |                |      |                   |
| _ExecTime hydro          | vicalc        | m          | 0.0001        |             | Спужебный канал плалина   | LuaCalc Bpevs  | BUTO SHOULD BE DESCRIPTION | spenta "hydro"    |                 |                    |                |      |                   |
| _DeltaTime.hydro         | vicals        | 871        | 0.1006        | -           | Спужебный канал плагина   | LuaCaic Bpeve  | nevas genuta su            | нохов скрипта     | "hydro"         |                    |                |      |                   |
| _ExecTime.heater         | vicale        | m          | 0.0001        | #1          | Служебный канал плагина   | LuaCalc Bpeva  | BURDAHEHME O               | xpensa "heater"   | a mana          |                    |                |      |                   |
| _DeltaTime.heater        | vicale        | m          | 0.1007        | 50          | Служебный канал плагина   | LuaCalc Bpene  | HINAR BEAUTA BU            | возов скритта     | "heater"        |                    |                |      |                   |
| _ExecTime.all_filters    | vzak          | m          | 0.0           | 5           | Спужебный канал плагина   | LuaCaic. Speus | BUIDDHENKS O               | xpenta "all_filte | es'             |                    |                |      |                   |
| _DeltaTime.ail_filters   | vicale        | ÷          | 0.1007        |             | Служебный канал платина   | LuaCaic Bpewe  | nesas denata de            | возов скритта     | all_filter_     |                    |                |      |                   |
| TR, Hydro, Valve, Open   | vopc          | m          | 4/1           | 81 - E      | Команда ГС: Кран Ко2 откр | efte           |                            |                   |                 |                    |                |      |                   |
| TR. Fuel_Valve_KE4_Close | viopc         | m          | H/T           | *:          | Команда ТС: Кран Кэ4 закр | wTu            |                            |                   |                 |                    |                |      |                   |
| CR. Hydro, Load          | VIDEN         | m          | 4/1           |             | Команда ГС: Режим загруз  | C/A            |                            |                   |                 |                    |                |      |                   |
| CR. Air_Valve_KE1_Open   | vopc          | m          | -1/1          | ÷           | Команда ВС: Кран Кэ1 откр | elle           |                            |                   |                 |                    |                |      |                   |
| CR. Engine Slop, and ESK | viopc         | m          | -11           | ¥.          | Команда Двигатель: Остан  | ан ЭСК         |                            |                   |                 |                    |                |      |                   |

Рисунок 9 - Пример окна конфигурации ПО, готовой к работе

8.3.7 Нажать ЛКМ кнопку «МЕРА» в указанном окне (рисунок 9) и осуществить тестирование интерфейсов модулей, выбрав нажатием ЛКМ в выпавшем меню режим «Самотестирование» (рисунок 10).

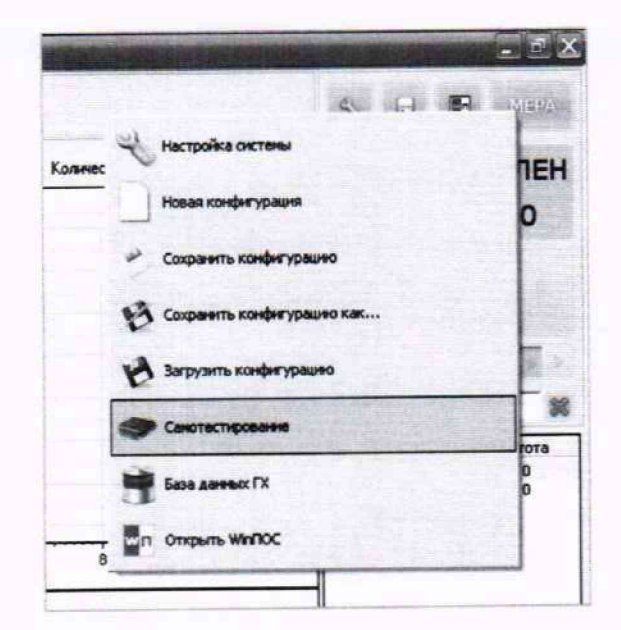

Рисунок 10 - Контекстное меню запуска режима «Самотестирование»

8.3.8 Нажать ЛКМ на поле «Тест» в открывшемся окне «Самодиагностика оборудования» (рисунок 11).

| Самодиагнос | тика оборудования                                                                                                    |
|-------------|----------------------------------------------------------------------------------------------------|
|             | Выберите тесты из предложенного списка.<br>В процессе тестирования могут быть выданы диалоговые окна с<br>инструкциями по управлению и коммутации дополнительным<br>оборудованием                                                                                                    |
|             | Ты<br>МХ-340 - Модуль измерения динамических сигналов с тензоусилителем s/n: 1023691<br>✓ ИНТЕРФЕЙС ПЕРЕДАЧИ ДАННЫХ (МДР)<br>МХ-340 - Модуль измерения динамических сигналов с тензоусилителем s/n: 1023684<br>✓ ИНТЕРФЕЙС ПЕРЕДАЧИ ДАННЫХ (МДР)<br>МХ-340 - Модуль измерения динамических сигналов с тензоусилителем s/n: 1023677<br>✓ ИНТЕРФЕЙС ПЕРЕДАЧИ ДАННЫХ (МДР)<br>МХ-240 - Модуль измерения динамических сигналов с усилителем заряда s/n: 10236<br>✓ ИНТЕРФЕЙС ПЕРЕДАЧИ ДАННЫХ (МДР)<br>МХ-224 - Модуль измерения динамических сигналов s/n: 2163655<br>✓ ИНТЕРФЕЙС ПЕРЕДАЧИ ДАННЫХ (МДР) |
| د []        |                                                                                                    |
| Тест        | Отмена                                                                                                    |

Рисунок 11 – Пример вида окна подготовки самотестирования

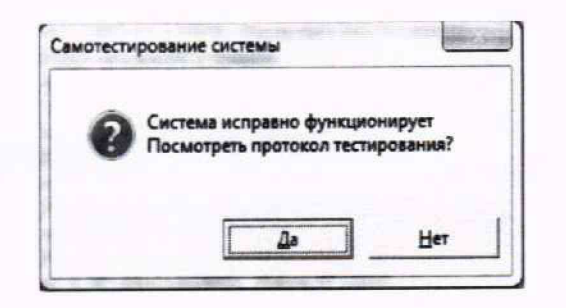

Рисунок 12 - Вид окна результата самотестирования

8.3.9 В случае получения сообщения «Система исправно функционирует» (рисунок 12) КМ АИИС готов к дальнейшим работам по подготовке ИК к поверке (см. следующий п.8.4) и выполнению поверок в соответствии с разделом 9 настоящей МП. В противном случае работы по поверке прекращаются до устранения неисправностей, выявленных в ходе самотестирования ИК КМ АИИС.

#### 8.4 Подготовка КМ АИИС к поверке

Для осуществления настройки ПО на поверку конкретного ИК АИИС необходимо выполнить следующие операции.

8.4.1 При загруженной конфигурации открыть окно «Настройки» ПО, представленное на рисунке 6, нажатием клавиши F12 на клавиатуре рабочего места оператора. Выбрать вкладку «Каналы» в окне (рисунок 6) нажатием ЛКМ. Установить курсор манипулятора «мышь» на строку ИК, подлежащего поверке.

8.4.2 Открыть диалоговое окно «Настройка канала...» двойным нажатием ЛКМ на выделенном ИК (любом ИК из группы выделенных), вид которого представлен на рисунке 13.

| астройка канала МХ-340-[ 3-1]  |              | X        |
|--------------------------------|--------------|----------|
| Параметры Дополнительно Уставк | •1           |          |
| Общие параметры                |              |          |
| MAR MXEMO(3-1)                 | ед. 8        | - F ABTO |
| Agpec 3-1                      | 2            |          |
| Описание                       |              | 2        |
| Частота опроса 216000.0        | - Fu         |          |
| Диапазон значений              |              |          |
| Here Bepro                     | unit 0.01300 | ABTO     |
| Аппаратная ЮХ                  |              | 1        |
| ₩ a 3.9680807 b 0              |              | 2 4      |
| Канальная ГХ                   |              |          |
| 7                              | 14           | 2 %      |
|                                |              |          |
| •О• Балансировка нуля          |              |          |
|                                |              |          |
|                                |              | <u></u>  |
|                                |              |          |
|                                | OK Cancel    | Apply .  |

Рисунок 13 – Пример вида диалогового окна «Настройка канала...»

8.4.3 Во вкладке «Параметры» окна «Настройка канала...», в разделе «Канальная ГХ», нажать ЛКМ кнопку 🧟 «Калибровка канала».

8.4.4 В открывшемся диалоговом окне «Выбор типа градуировки...» (рисунок 14) выбрать

нажатием ЛКМ в разделе «Произвести...» поля: «проверку...», «стандартная», а затем нажать кнопку «Далее».

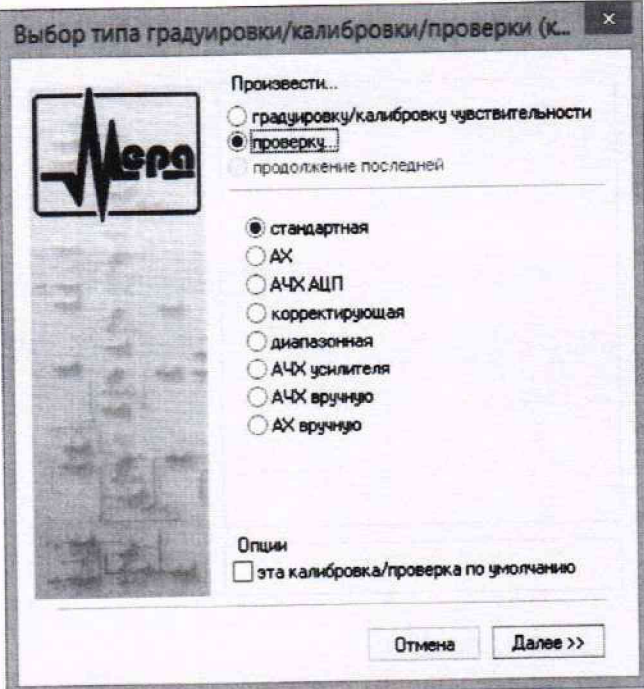

Рисунок 14 – Вид диалогового окна «Выбор типа градуировки/калибровки/проверки (канальная)»

8.4.5 Открывшееся диалоговое окно «Параметры проверки (канальная)» (рисунок 15) соответствует случаю выбора одного ИК для поверки. При выборе для поверки группы ИК сведения о каждом из выбранных каналов будут представлены своей строкой в таблице в левой части окна.

|                                                   |                             |                                        |              | Контрольн | ые точки            |
|---------------------------------------------------|-----------------------------|----------------------------------------|--------------|-----------|---------------------|
| Нижний предел измер                               | рений:                      | Ед. изм.: В                            | -            | Nº 3H     | ачение              |
| Верхний предел изме                               | рений: 0.007                |                                        |              | 1 0       |                     |
| Параметры испытани                                | и расчетов                  | Constant Strengthered Strengthered     |              | 3 0.0     | 028                 |
| Кол-во контрольных т                              | очек: 6                     | Кол-во порций: 1                       | -            | 4 0.0     | 042                 |
| Пачна поршик                                      | 108000                      | Колео шиклов: 1                        |              | 6 0.0     | 056                 |
| длина порции.                                     |                             |                                        | -            | 0.0       |                     |
| Обратный ход:                                     | нет 💌                       |                                        |              |           |                     |
| Тип оценки порции:                                | реднеквадратическо          | е значение (СКЗ)                       | •            |           |                     |
| Tun TX:                                           | олином (авто)               |                                        |              |           |                     |
| Эталон                                            | F                           |                                        |              |           |                     |
| Задатчик сигнала:                                 | Ручной                      |                                        |              |           |                     |
| Измеритель сигнала:                               | Ручной                      | 2                                      |              |           |                     |
| № Имя                                             | Опис                        | Адрес Модуль Серий                     | ный номер мс |           |                     |
| 1 MX-340-{ 3-1 }                                  |                             | 3-1 MX-340 0000                        |              |           |                     |
|                                                   |                             |                                        |              | Сортирова | ть нет 💌            |
|                                                   |                             |                                        |              |           | Опции управления    |
|                                                   |                             |                                        | -            | Пау       | за перед измерением |
| Illafonu                                          |                             |                                        |              |           |                     |
| machion                                           |                             | Загрузить Сох                          | ранить       |           |                     |
|                                                   | de redesirent etc.          |                                        |              |           |                     |
| Допуск                                            |                             |                                        |              |           |                     |
| Допуск<br>Скачки измераем                         | юй величины                 | ~ %                                    |              |           |                     |
| Допуск<br>Г Скачки измеряем                       | 10й величины                |                                        |              |           |                     |
| Допуск<br>Г Скачки измеряем<br>Г Утечки по каналу | ной величины 1<br>оталена 1 | ~~~~~~~~~~~~~~~~~~~~~~~~~~~~~~~~~~~~~~ |              |           |                     |

Рисунок 15 – Пример вида диалогового окна «Параметры проверки (канальная)...»

8.4.5.1. В окне «Параметры проверки (канальная)» (рисунок 15) установить значения настроечных параметров с учетом сведений, указанных в таблице 8.4.

Таблица 8.4 – Установка настроечных параметров для поверки ИК в окне «Параметры проверки (канальная)...»

| Наименование поля в окне<br>«Параметры проверки<br>(канальная)» | Значение                                                                                                    |  |  |
|-----------------------------------------------------------------|----------------------------------------------------------------------------------------------------|--|--|
|                                                                 | Раздел «По крайним точкам проверки»                                                                                                    |  |  |
| «Нижний предел<br>измерений»                                    | Таблица контрольных точек для выбранного ИК (раздел 9 <sup>1</sup> ):<br>- значение в поле «НП ДИ ИК»;<br>- либо значение нижней границы диапазона измерений в поле «ДИ ИК» |  |  |
| «Верхний предел<br>измерений»                                   | Таблица контрольных точек для выбранного ИК (раздел 9):<br>- значение в поле «ВП ДИ ИК»;<br>- либо значение верхней границы диапазона измерений в поле «ДИ ИК»              |  |  |
| «Ед. изм.:» Единицы измерения выбранного для поверки ИК         |                                                                                                    |  |  |

<sup>&</sup>lt;sup>1</sup> Здесь и далее в таблице 8.4: раздел 9 настоящей методики поверки: «Определение метрологических характеристик средства измерений»

| Наименование поля в окне<br>«Параметры проверки<br>(канальная)» | Значение                                                                                                    |  |  |  |  |
|-----------------------------------------------------------------|----------------------------------------------------------------------------------------------------|--|--|--|--|
|                                                                 | Раздел «Параметры испытания и расчетов»                                                                                                    |  |  |  |  |
| «Количество контрольных точек»                                  | Значение в поле «Кол-во КТ, п» из таблицы контрольных точек для<br>выбранного ИК (раздел 9)                                                                                                    |  |  |  |  |
| «Длина порции» <sup>2</sup>                                     | Устанавливается согласно требованиям для выбранного ИК в<br>соответствующем ему разделе 9                                                                                                    |  |  |  |  |
| «Количество порций» <sup>3</sup>                                | «l»                                                                                                    |  |  |  |  |
| «Количество циклов» <sup>4</sup>                                | «1»                                                                                                    |  |  |  |  |
| «Обратный ход»5                                                 | «Нет»                                                                                                    |  |  |  |  |
| «Тип оценки порции»6                                            | Устанавливается согласно требованиям для выбранного ИК в соответствующем ему разделе 9                                                                                                    |  |  |  |  |
|                                                                 | Раздел «Эталон»                                                                                                    |  |  |  |  |
| «Задатчик сигнала»                                              | «Ручной»                                                                                                    |  |  |  |  |
| «Измеритель сигнала»                                            | «Ручной»                                                                                                    |  |  |  |  |
|                                                                 | Раздел «Контрольные точки»                                                                                                    |  |  |  |  |
| «№»                                                             | Заполняется программой автоматически, с равномерным распределением контрольных точек по диапазону измерений, включая начало и конец диапазона. ПО позволяет скорректировать подобранные программой значения нажатием ЛКМ и вводом с клавиатуры необходимых значений (см. таблицу контрольных точек в разделе 9 для выбранного ИК) |  |  |  |  |

8.4.5.2. Для назначения длительности паузы перед измерением в каждой контрольной точке необходимо нажать ЛКМ кнопку «Пауза перед измерением». При этом откроется окно, представленное на рисунке 16. После назначения длительности паузы необходимо нажать в этом окне кнопку «Применить».

| • | <ul> <li>Установить паузу</li> <li>Длительность паузы:</li> <li>Звуковой сигнал г</li> </ul> | 2 | ÷ с     |
|---|----------------------------------------------------------------------------------------------|---|---------|
|   | Down                                                                                         |   | Отменил |

Рисунок 16 - Окно «Настройка паузы перед измерением»

8.4.5.3. Остальные поля и опции в окне «Параметры проверки (канальная)...» (рисунок 15) для настройки ПО на поверку конкретного ИК КМ АИИС изменять не требуется.

<sup>&</sup>lt;sup>2</sup> Длина порции – количество единичных отсчетов измеренных значений сигнала. По единичным отсчетам в порции проводится усреднение измеренной величины. Усреднение значений позволяет уменьшить случайную ошибку при расчете. С увеличением длины порции случайная ошибка уменьшается

<sup>&</sup>lt;sup>3</sup> Количество порций – количество выборок указанной длины порции, осуществляемых для одной контрольной точки

<sup>&</sup>lt;sup>4</sup> Количество циклов – число, задающее количество повторов циклов проведения измерений по всем контрольным точкам диапазона измерений

<sup>&</sup>lt;sup>5</sup> Функция «Обратный ход» включает механизм, при котором в режиме калибровки/градуировки помимо прямого прохода по контрольным точкам производится обратный ход. Эта функция необходима в случае, когда требуется учет гистерезиса

<sup>&</sup>lt;sup>6</sup> Параметр «Тип оценки порции» выбирается из предлагаемого списка: математическое ожидание, среднеквадратичное отклонение (СКО), амплитуда, размах (двойная амплитуда) и т.д. Первое используется для измерений в контрольных точках с заданным постоянным уровнем измеряемого параметра, остальные – при переменном (гармонически изменяющемся) уровне измеряемого параметра

8.4.5.4. Перечисленные выше в пункте 8.4.5 настройки ПО следует повторять при подготовке к поверке всех ИК.

8.4.6 Процесс поверки запускается по нажатию кнопки «Проверка» в окне «Параметры проверки (канальная)...» (рисунок 15).

8.4.7 Описание последовательности действий при исполнении этого процесса и для формирования протокола поверки дано в Приложении Б к настоящей МП.

8.4.8 Необходимые настройки ПО для формирования протоколов поверки конкретных ИК либо электрических частей соответствующих ИК приведены в разделе 9 настоящей МП.

8.4.9 Все действия, описанные выше в п. 8.4, необходимо выполнить для всех ИК, подлежащих поверке.

## 9 ОПРЕДЕЛЕНИЕ МЕТРОЛОГИЧЕСКИХ ХАРАКТЕРИСТИК СРЕДСТВА ИЗМЕРЕНИЙ

## 9.1 Определение метрологических характеристик ИК

9.1.1 Проверка ИК КМ АИИС проводится комплектным способом.

## 9.2 Определение погрешности ИК напряжения постоянного тока, соответствующего температуре

Допускается проводить поверку ИК напряжения постоянного тока, соответствующего температуре, автономно – в этом случае поверка (комплексов MIC-140) производится согласно документу: «Комплексы измерительные магистрально-модульные MIC-М. Методика поверки. БЛИЖ. 422212.001.001 МП».

9.2.1 Поверку ИК напряжения постоянного тока, соответствующего температуре выполнить следующим образом:

9.2.1.1 Собрать схему поверки в соответствии с рисунком 17. На вход электрической части ИК (к кабельной линии) вместо ПП подключить средство поверки, выбранное в соответствии с таблицей 5.1 настоящей МП.

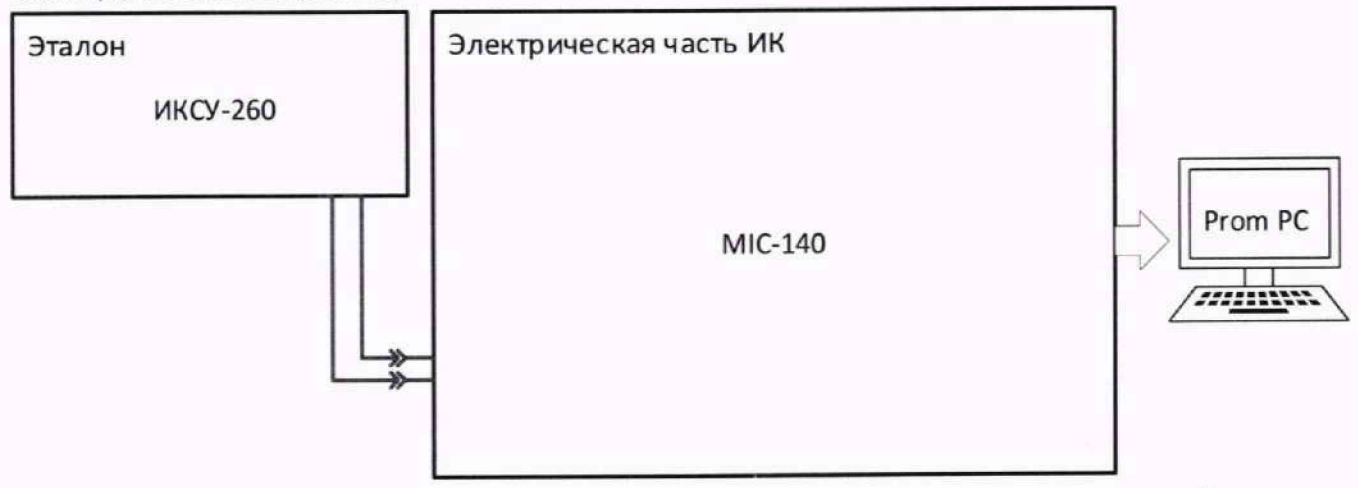

Рисунок 17 - Схема поверки напряжения постоянного тока, соответствующего температуре

9.2.1.2 Выполнить подготовку ИК КМ АИИС к поверке согласно п. 8.4 настоящей МП с учетом сведений, приведенных ниже.

9.2.1.3 Установить в окне «Настройка канала...» (рисунок 13) частоту опроса 10 Гц.

9.2.1.4 Установить в окне «Параметры проверки (канальная)...» (рисунок 15) настроечные параметры согласно таблице 8.4 раздела 8, а также следующие параметры:

«Длина порции» – 10 отсчётов;

«Тип оценки порции» – математическое ожидание (МО).

При настройке поле «Контрольные точки» установить значения из поля «Номинальные значения напряжения в КТ» таблицы 9.2.1 для соответствующего ИК.

Таблица 9.2.1 – Контрольные точки ИК напряжения постоянного тока, соответствующего температуре

| Наименование ИК<br>(измеряемого параметра)                    | Размерность | нп ди ик | вп ди ик | Количество<br>КТ на ДИ<br>ИК, п | Номинальные<br>значения<br>напряжения в КТ,<br><i>x<sub>k</sub></i> |
|---------------------------------------------------------------|-------------|----------|----------|---------------------------------|---------------------------------------------------------------------|
| Напряжение постоянного тока<br>(Параметры: <i>tm1-tm384</i> ) | мВ          | -9,5     | 66,5     | 5                               | -9,5; 10; 29; 48; 66,5                                              |

| Наименование ИК<br>(измеряемого параметра)   | Размерность | нп ди ик | вп ди ик | Количество<br>КТ на ДИ<br>ИК, п | Номинальные<br>значения<br>напряжения в КТ,<br><i>x<sub>k</sub></i> |
|----------------------------------------------|-------------|----------|----------|---------------------------------|---------------------------------------------------------------------|
| Примечание – Номинальные значения напря      | жения в І   | КТ нося  | ат рекол | мендательнь                     | ій характер, возможно                                               |
| выбирать другие КТ (не менее 5 (11) и равном | мерно рас   | предел   | енных    | по диапазон                     | у измерения, включая                                                |

9.2.1.5 Используя ПО, поочередно для всех номинальных значений напряжения в КТ, указанных в таблице 9.2.1, провести измерения в соответствии с п.п.1 – 6 Приложения Б к настоящей МП. При этом номинальные значения напряжения на входе ИК устанавливать с помощью соответствующего средства поверки.

9.2.1.6 Используя указания п.п.7 – 12 Приложения Б к настоящей МП, выполнить обработку результатов измерений и сформировать протокол поверки.

Для варианта автоматической обработки результатов измерений во вкладке «Настройка протокола» окна «Настройка параметров протокола» (рисунок Б6 Приложения Б к настоящей МП) установить параметры ПО согласно таблице, Б.1 Приложения Б и таблице 9.2.2. Для поверяемого ИК ПО будет выполнена обработка результатов измерений по формулам (10.1) и (10.3), приведенным в разделе 10 настоящей МП.

Таблица 9.2.2 – Настройка протоколов поверки ИК напряжения постоянного тока, соответствующего температуре

| Наименование поля в окне<br>«Настройка параметров<br>протокола» | Значение в поле          |
|-----------------------------------------------------------------|--------------------------|
| Раздел «Парамен                                                 | тры формирования таблиц» |
| «Относительная погрешность»                                     | Оставить пустым          |
| «Привеленная погрешность»                                       | √                        |
| Pas                                                             | дел «Диапазон»           |
| «По крайним точкам проверки»                                    | •                        |

9.2.2 Результаты поверки ИК напряжения постоянного тока, соответствующего температуре, считать положительными, если максимальные значения приведенных (к ДИ) погрешностей измерений напряжения находится в допускаемых пределах (приведенных в приложении А настоящей МП).

9.2.3 В случае невыполнения условий, указанных в п. 9.2.2, соответствующий ИК бракуется до выявления и устранения причины несоответствия. После устранения причины несоответствия ИК подлежит внеочередной поверке в соответствии с данной МП.

# 9.3 Определение погрешностей ИК сопротивления постоянному току, соответствующего температуре

Допускается проводить поверку ИК сопротивления постоянному току, соответствующего температуре, автономно – в этом случае поверка (модулей MR-227R3) производится согласно документу: «Комплексы измерительные магистрально-модульные МІС-М. Методика поверки. РТ-МП-808-442-2021».

9.3.1 Поверку ИК сопротивления постоянному току, соответствующего температуре, выполнить в указанной ниже последовательности:

9.3.1.1 Собрать схему поверки в соответствии с рисунком 18. На вход электрической части ИК (к кабельной линии) подключить средство поверки, выбранное в соответствии с таблицей 5.1 настоящей МП.

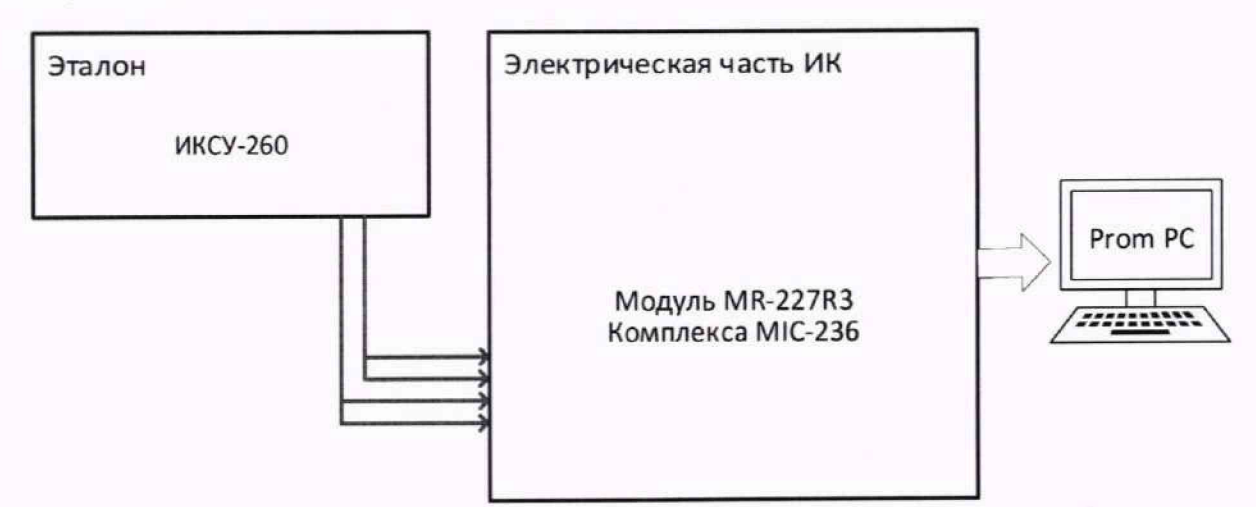

Рисунок 18 – Схема поверки ИК сопротивления постоянному току, соответствующего температуре

9.3.1.2 Выполнить подготовку ИК АИИС к поверке согласно п. 8.4 настоящей МП с учетом сведений, приведенных ниже.

9.3.1.3 Установить в окне «Настройка канала...» (рисунок 13) частоту опроса 20 Гц.

9.3.1.4 Установить в окне «Параметры проверки (канальная)...» (рисунок 15) настроечные параметры согласно таблице 8.4 раздела 8, а также следующие параметры:

«Длина порции» – 20 отсчётов;

«Тип оценки порции» - математическое ожидание (МО).

При настройке в поле «Контрольные точки» установить значения из поля «Номинальные значения сопротивления в КТ» таблицы 9.3.1 для соответствующего ИК (можно выбирать другие КТ, но не менее 5 равномерно распределенных по диапазону, включая верхнее и нижнее значения).

| Наименование ИК<br>(измеряемого параметра)                                                                                    | Единицы<br>измерения | нп ди ик | ВП ДИ ИК | Кол-во КТ, п | Номинальные<br>значения<br>сопротивления в<br>КТ, Ом |
|----------------------------------------------------------------------------------------------------|----------------------|----------|----------|--------------|------------------------------------------------------|
| Сопротивление постоянному току,<br>соответствующее температуре масла на входе в<br>двигатель<br>(Параметры: <i>tR1-tR16</i> ) | Ом                   | 10       | 200      | 5            | 10; 50; 100; 150;<br>200                             |

Таблица 9.3.1 - Контрольные точки измерения сопротивления постоянному току

9.3.1.5 Используя ПО, поочередно для всех номинальных значений сопротивления в КТ, указанных в таблице 9.3.1, провести измерения в соответствии с п.п.1 – 6 Приложения Б к настоящей МП. При этом номинальные значения сопротивления на входе ИК устанавливать с помощью соответствующего средства поверки.

9.3.1.6 Используя указания п.п.7 – 12 Приложения Б к настоящей МП, выполнить обработку результатов измерений и сформировать протокол поверки.

Для варианта автоматической обработки результатов измерений во вкладке «Настройка протокола» окна «Настройка параметров протокола» (рисунок Б6 Приложения Б к настоящей МП) установить параметры ПО согласно таблице Б.1 Приложения Б и таблице 9.3.2. Для поверяемого ИК ПО будет выполнена обработка результатов измерений по формулам (10.1) и (10.4), приведенным в разделе 10 настоящей МП.

Таблица 9.3.2 - Настройка протоколов поверки ИК сопротивления постоянному току

| Наименование поля в окне<br>«Настройка параметров<br>протокола» | Значение в поле          |
|-----------------------------------------------------------------|--------------------------|
| Раздел «Параме                                                  | тры формирования таблиц» |
| «Относительная погрешность»                                     | Оставить пустым          |
| «Приведенная погрешность»                                       | ✓                        |
| Pas                                                             | дел «Диапазон»           |
| «По крайним точкам проверки»                                    |                          |

9.3.2 Результаты поверки ИК сопротивления постоянному току, соответствующего температуре, считать положительными если погрешность ИК не превышает значений, приведенных в приложении А настоящей МП.

9.3.3 В случае невыполнения условий, указанных в п. 9.3.2, соответствующий ИК бракуется до выявления и устранения причины несоответствия. После устранения причины несоответствия ИК подлежит внеочередной поверке в соответствии с данной МП.

#### 9.4 Определение погрешностей ИК давления газов и жидкостей

Допускается проводить поверку ИК сопротивления постоянному току, соответствующего температуре, автономно – в этом случае поверка (измерителей давления многоканальных МІС-170) производится согласно документу: «Измерители давления многоканальные МІС-170. Методика поверки. РТ-МП-4973-443 -2017».

Поверку каждого ИК выполнять следующим образом

9.4.1 Проверить внешний вид, наличие пломб и маркировку – ПП не должен иметь видимых внешних повреждений, а пломбирование, маркировка типа и номера ПП должны соответствовать паспорту (этикетке).

9.4.2 Собрать схему поверки в соответствии с рисунком 19, для чего ко входу ПП подключить средство поверки, выбранное в соответствии с таблицей 5.1 настоящей МП. При проведении поверки ИК абсолютного давления, давление подаётся на пневморазъём «CAL», а при проведении поверки измерителей давления с датчиками дифференциального давления избыточное давление подаётся на пневморазъём «CAL», а затем на пневморазъём «CAL REF». При проведении поверки измерителей давления с датчиками дифференциального давления с нижним пределом измерений, не превышающим минус 95 кПа, допускается подавать избыточное давление только на пневморазъём «CAL».

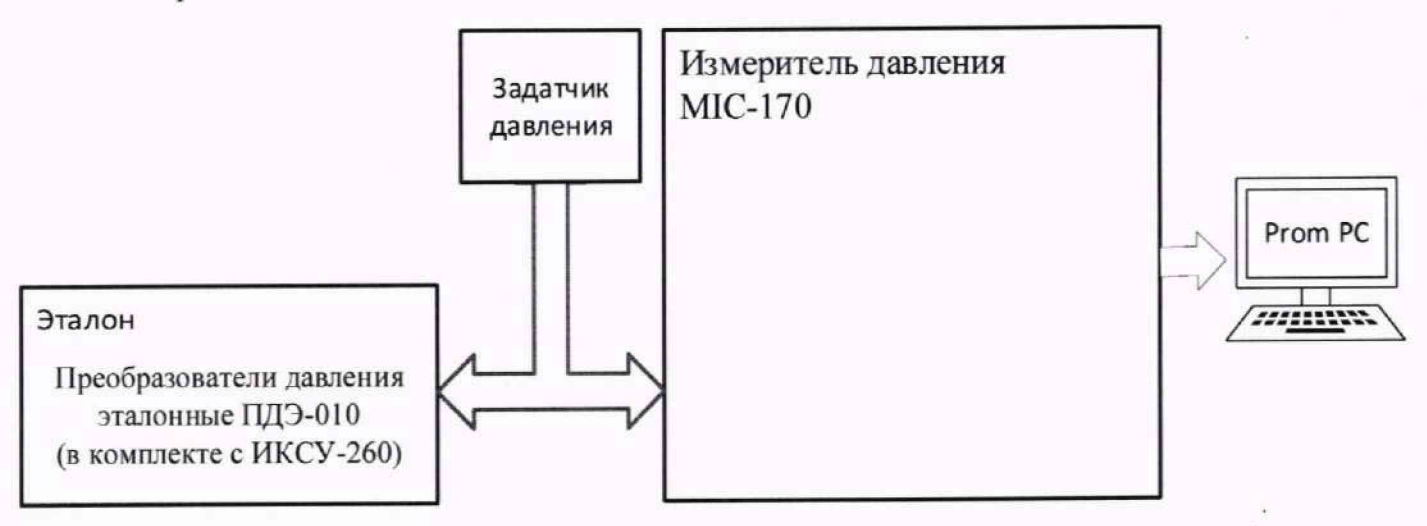

Рисунок 19 - Схема поверки ИК давления газов и жидкостей комплектным способом

9.4.2.1 Выполнить подготовку ИК КМ АИИС к поверке согласно п. 8.4 настоящей МП с учетом сведений, приведенных ниже.

9.4.2.2 Установить в окне «Настройка канала...» (рисунок 13) частоту опроса: 10 Гц.

9.4.2.3 Установить в окне «Параметры проверки (канальная)...» (рисунок 15) настроечные параметры согласно таблице 8.4 раздела 8, а также следующие параметры:

«Длина порции» – 25 отсчётов; «Тип оценки порции» – математическое ожидание (МО).

9.4.2.4 В поле «Контрольные точки» в окне «Параметры проверки (канальная)...» – установить значения из поля «Номинальные значения давлений в КТ» таблицы 9.4.1 для соответствующего ИК (можно выбирать другие КТ, но не менее 5 равномерно распределенных по диапазону, включая верхнее и нижнее значения).

| Наименование параметра ИК                                | ди ик                   | Кол-во<br>КТ, п | Номинальные<br>значения давления<br>в КТ, [кгс /см <sup>2</sup> ]<br>или [кПа] |  |
|----------------------------------------------------------|-------------------------|-----------------|--------------------------------------------------------------------------------|--|
| Абсолютное давление<br>(Параметры: <i>Рабс1-Рабс32</i> ) | от 0 до 0,104 МПа       | 5               | 10*; 25; 50; 75; 104                                                           |  |
| Избыточное давление<br>(Параметр: Ризб1-Ризб64)          | от 0 до 0,6 МПа         | 5               | 0; 150; 300; 450; 600                                                          |  |
| * - нижний предел измерения выбирается м                 | инимальным, исходя из 1 | возможн         | юстей применяемой                                                              |  |

Таблица 9.4.1 – Номинальные значения давлений в КТ

 нижний предел измерения выбирается минимальным, исходя из возможностей прим помпы, но не более 20 кПа

9.4.2.5 Используя ПО, поочередно для всех номинальных значений давлений в КТ провести измерения в соответствии с п.п.1 – 6 Приложения Б к настоящей МП. При этом давление на входе ИК устанавливать с помощью средства поверки, выбранного в соответствии с таблицей 5.1 настоящей МП.

9.4.2.6 Используя указания п.п.7 – 12 Приложения Б к настоящей МП, выполнить обработку результатов измерений и сформировать протокол поверки.

Для варианта автоматической обработки результатов измерений во вкладке «Настройка протокола» окна «Настройка параметров протокола» (рисунок Б6 Приложения Б к настоящей МП) установить параметры ПО согласно таблице Б.1 Приложения Б и таблице 9.4.2. Для поверяемого ИК ПО будет выполнена обработка результатов измерений по формулам (10.1) и (10.4), приведенным в разделе 10 настоящей МП.

Таблица 9.4.2 – Настройка протоколов поверки ИК давления

| 1 1                                                             |                            |   |  |  |
|-----------------------------------------------------------------|----------------------------|---|--|--|
| Наименование поля в окне<br>«Настройка параметров<br>протокола» | Значение в поле            |   |  |  |
| Раздел «Пара                                                    | метры формирования таблиц» | _ |  |  |
| «Относительная погрешность»                                     | Оставить пустым            |   |  |  |
|                                                                 | $\checkmark$               |   |  |  |
| «приведенная погрешность»                                       |                            |   |  |  |
|                                                                 | Разоел «Диапазон»          |   |  |  |
| «По крайним точкам проверки»                                    | •                          |   |  |  |

9.4.3 Результаты поверки ИК давления считать положительными, если погрешность ИК не превышает значений, приведенных в приложении А настоящей МП.

9.4.4 В случае невыполнения условий, указанных в п. 9.4.3, соответствующий ИК бракуется до выявления и устранения причины несоответствия. После устранения причины несоответствия ИК подлежит внеочередной поверке в соответствии с данной МП.

# 9.5 Определение погрешностей ИК напряжения переменного тока

Допускается проводить поверку ИК напряжения переменного тока автономно – в этом случае поверка (модулей MR-202 и MX-228) производится согласно документу: «Комплексы измерительные магистрально-модульные MIC-М. Методика поверки. РТ-МП-808-442-2021».

9.5.1 Поверку ИК напряжения постоянного и переменного тока выполнить в следующем порядке:

9.5.1.1 Собрать схему поверки в соответствии с рисунком 20. На вход ИК подключить средство поверки, выбранное в соответствии с таблицей 5.1 настоящей МП, в режиме воспроизведения напряжения переменного тока. Для напряжения переменного тока использовать частоту 1 кГц.

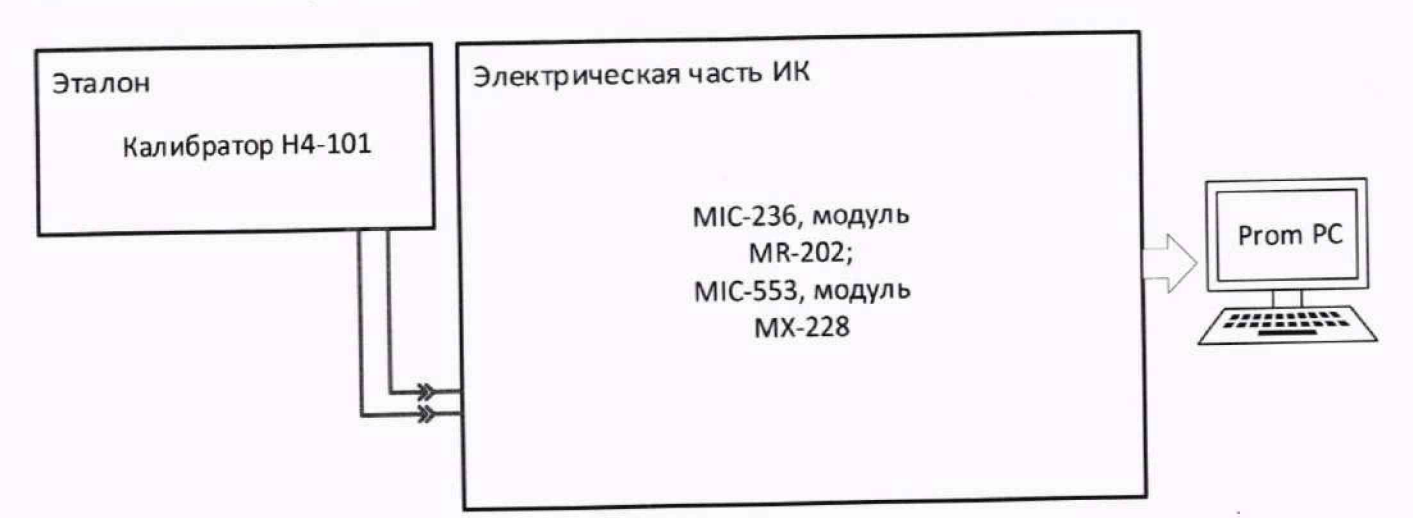

Рисунок 20 - Схема поверки ИК напряжения переменного тока

9.5.1.2 Выполнить подготовку ИК КМ АИИС к поверке согласно п. 8.4 настоящей МП с учетом сведений, приведенных ниже.

9.5.1.3 Установить в окне «Настройка канала...» (рисунок 13) частоту опроса 216 кГц.

9.5.1.4 Установить в окне «Параметры проверки (канальная)...» (рисунок 15) настроечные параметры согласно таблице 8.4 раздела 8, а также следующие параметры:

«Длина порции» – 1000 отсчётов;

«Тип оценки порции» – среднеквадратическое значение (СКЗ).

В поле «Контрольные точки» установить номинальные значения действующего напряжения, указанные в поле таблицы 9.5.1 «Номинальные значения действующего напряжения в КТ» (можно выбирать другие КТ, но не менее 5 равномерно распределенных по диапазону).

| Тоблица 0 5 1 | 1 - Контрольные точки | измерения напряжения | электрического | тока |
|---------------|-----------------------|----------------------|----------------|------|
|               | - ROH IR IBRDIC IVIRI | nome permanent       |                |      |

| Наименование ИК                                          | ди ик           | Кол-во<br>КТ, п | Номинальные значения<br>напряжения переменного тока<br>(действующее) в КТ, [В] |
|----------------------------------------------------------|-----------------|-----------------|--------------------------------------------------------------------------------|
| Напряжение переменного тока<br>(Параметры: g1-g8; J1-J4) | от -10 до +10 В | 5               | 0; 1,4; 2,8; 4,2; 7                                                            |

9.5.1.5 Используя ПО, поочередно для всех номинальных значений напряжения в КТ, указанных в таблице 9.5.1, провести измерения в соответствии с п.п.1 – 6 Приложения Б к настоящей МП. При этом номинальные значения напряжения на входе ИК устанавливать с помощью соответствующего средства поверки.

9.5.1.6 Используя указания п.п.7 – 12 Приложения Б к настоящей МП, выполнить обработку результатов измерений и сформировать протокол поверки.

Для варианта автоматической обработки результатов измерений во вкладке «Настройка протокола» окна «Настройка параметров протокола» (рисунок Б6 Приложения Б к настоящей МП) установить параметры ПО согласно таблице Б.1 Приложения Б и таблице 9.5.2. Для поверяемого ИК ПО будет выполнена обработка результатов измерений по формулам (10.1) и (10.4), приведенным в разделе 10 настоящей МП.

Таблица 9.5.2 – Настройка протоколов поверки ИК напряжения переменного тока

| Наименование поля в окне<br>«Настройка параметров<br>протокола» | Значение в поле          |
|-----------------------------------------------------------------|--------------------------|
| Раздел «Параме                                                  | тры формирования таблиц» |
|                                                                 | Оставить пустым          |
| «Относительная погрешноств»                                     | V                        |
| «Приведенная погрешность»                                       |                          |
| Pas                                                             | вдел «Диапазон»          |
| «По крайним точкам проверки»                                    | •                        |

9.5.2 Результаты поверки ИК напряжения переменного тока считать положительными, если погрешность ИК не превышает значений, приведенных в приложении А настоящей МП.

9.5.3 В случае невыполнения условий, указанных в п.9.5.2, соответствующий ИК бракуется до выявления и устранения причины несоответствия. После устранения причины несоответствия ИК подлежит внеочередной поверке в соответствии с данной МП.

## 9.6 Определение погрешностей ИК напряжения постоянного тока

Допускается проводить поверку ИК напряжения постоянного тока автономно – в этом случае поверка (модулей MR-114) производится согласно документу: «Комплексы измерительные магистрально-модульные MIC-М. Методика поверки. РТ-МП-808-442-2021».

9.6.1 Поверку ИК напряжения постоянного и переменного тока выполнить в следующем порядке:

9.6.1.1 Собрать схему поверки в соответствии с рисунком 21. На вход ИК подключить средство поверки, выбранное в соответствии с таблицей 5.1 настоящей МП, в режиме воспроизведения напряжения постоянного тока.

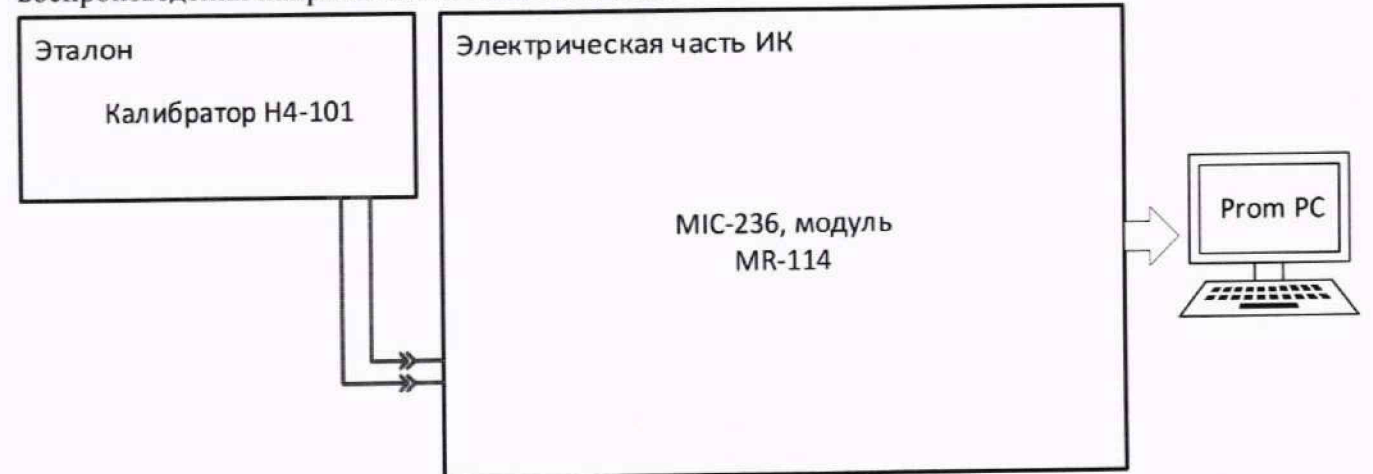

Рисунок 21 - Схема поверки ИК напряжения постоянного тока

9.6.1.2 Выполнить подготовку ИК КМ АИИС к поверке согласно п. 8.4 настоящей МП с учетом сведений, приведенных ниже.

9.6.1.3 Установить в окне «Настройка канала...» (рисунок 13) частоту опроса 10 Гц.

9.6.1.4 Установить в окне «Параметры проверки (канальная)...» (рисунок 15) настроечные параметры согласно таблице 8.4 раздела 8, а также следующие параметры:

«Длина порции» – 10 отсчётов;

«Тип оценки порции» – математическое ожидание (МО).

В поле «Контрольные точки» установить номинальные значения напряжения, указанные в поле таблицы 9.6.1 «Номинальные значения напряжения в КТ» (можно выбирать другие КТ, но не менее 5 равномерно распределенных по диапазону, включая верхнее и нижнее значения).

| Наименование ИК                                            | ди ик        | Кол-во<br>КТ, п | Номинальные значения<br>напряжения постоянного тока<br>в КТ, на выходе ПП, [В] |  |
|------------------------------------------------------------|--------------|-----------------|--------------------------------------------------------------------------------|--|
| Напряжение постоянного тока<br>(Параметры: <i>U1-U16</i> ) | от 0 до 10 В | 5               | 0; 2,5; 5; 7,5; 10                                                             |  |

Таблица 9 6.1 – Номинальные значения напряжения в КТ

9.6.1.5 Используя ПО, поочередно для всех номинальных значений напряжения в КТ, указанных в таблице 9.6.1, провести измерения в соответствии с п.п.1 – 6 Приложения Б к настоящей МП. При этом номинальные значения напряжения на входе ИК устанавливать с помощью соответствующего средства поверки.

9.6.1.6 Используя указания п.п.7 – 12 Приложения Б к настоящей МП, выполнить обработку результатов измерений и сформировать протокол поверки.

Для варианта автоматической обработки результатов измерений во вкладке «Настройка протокола» окна «Настройка параметров протокола» (рисунок Б6 Приложения Б к настоящей МП)

установить параметры ПО согласно таблице Б.1 Приложения Б и таблице 9.6.2. Для поверяемого ИК ПО будет выполнена обработка результатов измерений по формулам (10.1) и (10.4), приведенным в разделе 10 настоящей МП.

| Наименование поля в окне<br>«Настройка параметров<br>протокола» | Значение в поле          |
|-----------------------------------------------------------------|--------------------------|
| Раздел «Парамен                                                 | пры формирования таблиц» |
| «Относительная погрешность»                                     | Оставить пустым          |
| «Привеленная погрешность»                                       | ✓                        |
| Pas                                                             | дел «Диапазон»           |
| «По крайним точкам проверки»                                    | •                        |

Таблица 9.6.2 - Настройка протоколов поверки ИК напряжения постоянного тока

9.6.2 Результаты поверки ИК напряжения постоянного тока считать положительными, если погрешность ИК не превышает значений, приведенных в приложении А настоящей МП.

9.6.3 В случае невыполнения условий, указанных в п. 9.6.2, соответствующий ИК бракуется до выявления и устранения причины несоответствия. После устранения причины несоответствия ИК подлежит внеочередной поверке в соответствии с данной МП.

#### 9.7 Определение погрешностей ИК силы тока

Допускается проводить поверку ИК напряжения постоянного тока автономно – в этом случае поверка (модулей MR-114C2) производится согласно документу: «Комплексы измерительные магистрально-модульные MIC-М. Методика поверки. РТ-МП-808-442-2021».

9.7.1 Поверку электрической части каждого ИК выполнять в следующем порядке:

9.7.1.1 Собрать схему поверки в соответствии с рисунком 22. Подключить средство поверки, выбранное в соответствии с таблицей 5.1 настоящей МП, в режиме воспроизведения силы постоянного тока.

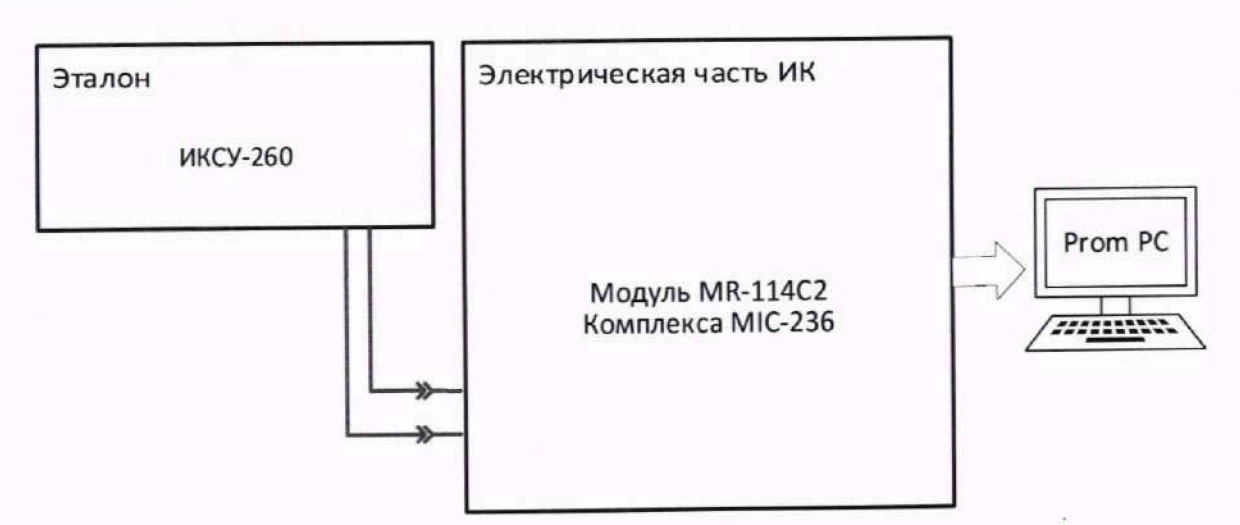

Рисунок 22 - Схема поверки ИК силы постоянного тока

9.7.1.2 Выполнить подготовку ИК КМ АИИС к поверке согласно п. 8.4 настоящей МП с учетом сведений, приведенных ниже.

9.7.1.3 Установить в окне «Настройка канала...» (рисунок 13) частоту опроса 10 Гц.

9.7.1.4 Установить в окне «Параметры проверки (канальная)...» (рисунок 15) настроечные параметры согласно таблице 8.4 раздела 8, а также следующие параметры:

«Длина порции» – 10 отсчётов «Тип оценки порции» – математическое ожидание (МО).

В поле «Контрольные точки» установить номинальные значения силы постоянного тока, указанные в поле таблицы 9.7.1 «Номинальные значения силы постоянного тока» (можно выбирать другие КТ, но не менее 5 равномерно распределенных по диапазону, включая верхнее и нижнее значения).

Таблица 9.7.1 - Контрольные точки измерения силы тока

| Наименование ИК                                      | ди ик         | Кол-во<br>КТ, п | Номинальные значения силы постоянного тока в КТ, [мА] |
|------------------------------------------------------|---------------|-----------------|-------------------------------------------------------|
| Сила постоянного тока<br>(Параметры: <i>11-132</i> ) | от 4 до 20 мА | 5               | 4; 8; 12; 16; 20                                      |

Используя ПО, поочередно для всех номинальных значений напряжения в КТ, указанных в таблице 9.7.1, провести измерения в соответствии с п.п.1 – 6 Приложения Б к настоящей МП. При этом номинальные значения напряжения силы постоянного тока устанавливать с помощью соответствующего средства поверки. Используя указания п.п.7 – 12 Приложения Б к настоящей МП, выполнить обработку результатов измерений и сформировать протокол поверки.

Для варианта автоматической обработки результатов измерений во вкладке «Настройка протокола» окна «Настройка параметров протокола» (рисунок Б6 Приложения Б к настоящей МП) установить параметры ПО согласно таблице Б.1 Приложения Б и таблице 9.7.2. Для поверяемого ИК ПО будет выполнена обработка результатов измерений по формулам (10.1) и (10.4), приведенным в разделе 10 настоящей МП.

Таблица 9.7.2 – Настройка протоколов поверки ИК силы постоянного тока

| Наименование поля в окне<br>«Настройка параметров<br>протокола» | Значение в поле          |
|-----------------------------------------------------------------|--------------------------|
| Раздел «Параме                                                  | тры формирования таблиц» |
| «Относительная погрешность»                                     | Оставить пустым          |
| «Приведенная погрешность»                                       | $\checkmark$             |
| Pas                                                             | дел «Диапазон»           |
| «По крайним точкам проверки»                                    | •                        |

9.7.2 Результаты поверки ИК силы постоянного тока считать положительными, если погрешность ИК не превышает значений, приведенных в приложении А настоящей МП.

9.7.3 В случае невыполнения условий, указанных в п.9.7.2, соответствующий ИК бракуется до выявления и устранения причины несоответствия. После устранения причины несоответствия ИК подлежит внеочередной поверке в соответствии с данной МП.

# 9.8 Определение погрешностей ИК относительного напряжения тензодатчиков

Допускается проводить поверку ИК напряжения постоянного тока автономно – в этом случае поверка (модулей МХ-340) производится согласно документу: «Комплексы измерительные магистрально-модульные МІС-М. Методика поверки. РТ-МП-808-442-2021».

9.8.1 Поверку электрической части каждого ИК выполнять в следующем порядке:

9.8.1.1 Собрать схему поверки в соответствии с рисунком 23. Подключить средства поверки, выбранные в соответствии с таблицей 5.1 настоящей МП.

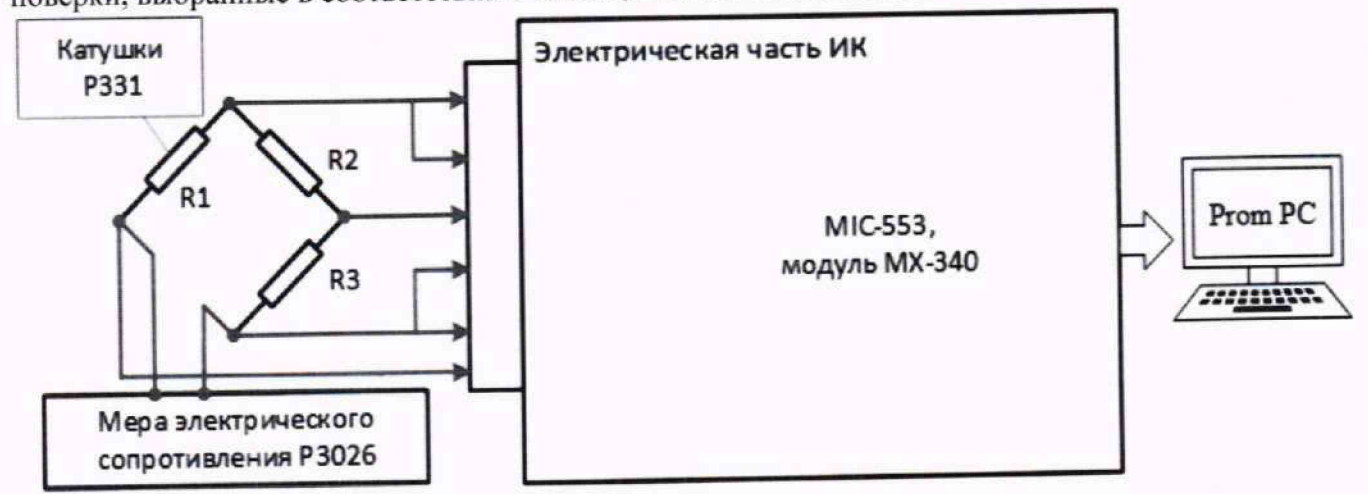

Рисунок 23 - Схема поверки ИК относительного напряжения тензодатчиков

9.8.1.2 Выполнить подготовку ИК КМ АИИС к поверке согласно п. 8.4 настоящей МП с учетом сведений, приведенных ниже.

9.8.1.3 Установить в окне «Настройка канала...» (рисунок 13) частоту опроса 10 Гц.

9.8.1.4 Установить в окне «Параметры проверки (канальная)...» (рисунок 15) настроечные параметры согласно таблице 8.4 раздела 8, а также следующие параметры:

«Длина порции» – 10 отсчётов «Тип оценки порции» – математическое ожидание (МО).

В поле «Контрольные точки» установить номинальные значения относительного напряжения, указанные в поле таблицы 9.8.1 «Номинальные значения относительного напряжения/сопротивления» (можно выбирать другие КТ, но не менее 5 равномерно распределенных по диапазону, включая верхнее и нижнее значения).

Таблица 9.8.1 - Контрольные точки относительного напряжения

| Наименование ИК                                                     | ди ик                 | Кол-во<br>КТ, п | Номинальные значения<br>относительного<br>напряжения/сопротивления                                         |
|---------------------------------------------------------------------|-----------------------|-----------------|----------------------------------------------------------------------------------------------------|
| Относительное напряжение<br>(Параметры: <i>dUmeнзo1-dUmeнзo56</i> ) | от -60 до +60<br>мВ/В | 7               | -60; -40; -20; 0; 20; 40; 60 [мВ]<br>1272,73; 1173,91; 1083,33;<br>1000,00; 923,08; 851,85; 785,71<br>[Ом] |

Используя ПО, поочередно для всех номинальных значений напряжения в КТ, указанных в таблице 9.8.1, провести измерения в соответствии с п.п.1 – 6 Приложения Б к настоящей МП. При этом номинальные значения напряжения силы постоянного тока устанавливать с помощью соответствующего средства поверки. Используя указания п.п.7 – 12 Приложения Б к настоящей МП, выполнить обработку результатов измерений и сформировать протокол поверки.

Для варианта автоматической обработки результатов измерений во вкладке «Настройка протокола» окна «Настройка параметров протокола» (рисунок Б6 Приложения Б к настоящей МП) установить параметры ПО согласно таблице Б.1 Приложения Б и таблице 9.8.2. Для поверяемого ИК ПО будет выполнена обработка результатов измерений по формулам (10.1) и (10.4), приведенным в разделе 10 настоящей МП.

Таблица 9.8.2 – Настройка протоколов поверки ИК силы постоянного тока

| Наименование поля в окне<br>«Настройка параметров | Значение в поле              |  |
|---------------------------------------------------|------------------------------|--|
| протоколал                                        | одметры формирования таблии» |  |
| Гизбел «Пир                                       |                              |  |
| «Относительная погрешность»                       | Оставить пустым              |  |
| «Привеленная погрешность»                         | ✓                            |  |
|                                                   | Раздел «Диапазон»            |  |
| «По крайним точкам проверки»                      | •                            |  |

9.8.2 Результаты поверки ИК относительного напряжения тензодатчиков считать положительными, если погрешность ИК не превышает значений, приведенных в приложении А настоящей МП.

9.8.3 В случае невыполнения условий, указанных в п.9.8.2, соответствующий ИК бракуется до выявления и устранения причины несоответствия. После устранения причины несоответствия ИК подлежит внеочередной поверке в соответствии с данной МП.

#### 9.9 Определение погрешностей ИК вибрации

Поверку каждого ИК комплектным способом выполнить следующим образом:

9.9.1 Собрать схему поверки в соответствии с рисунком 24, для чего установить ПП на вибростенд установки для поверки виброизмерительных преобразователей.

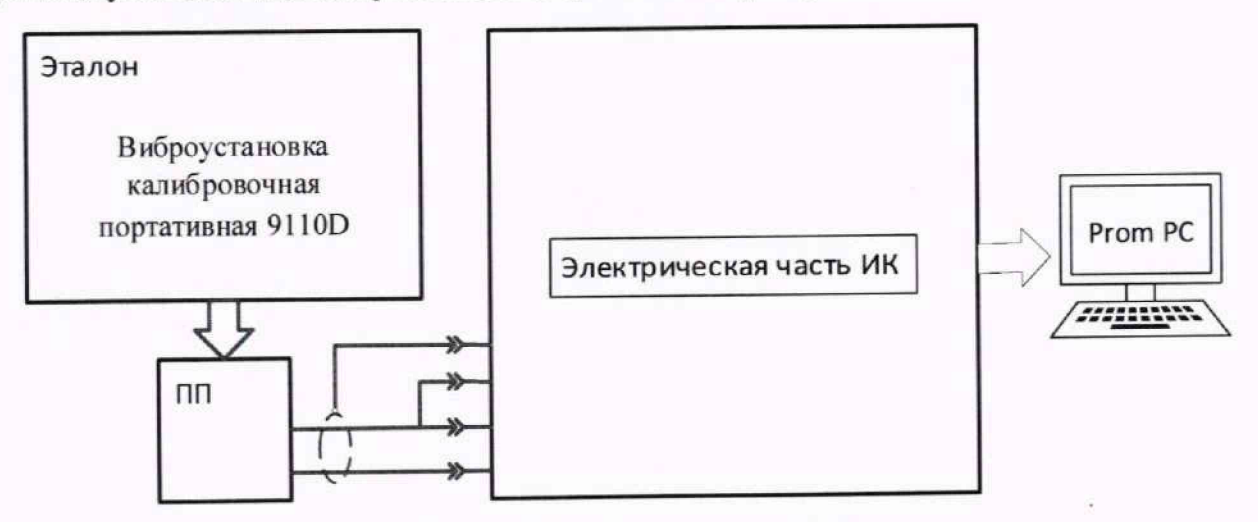

Рисунок 24 - Схема поверки ИК

9.9.2 Выполнить подготовку ИК КМ АИИС к поверке согласно п. 8.4 настоящей МП с учетом сведений, приведенных ниже.

9.9.2.1 Установить в окне «Настройка канала...» (рисунок 13) частоту опроса 54000 Гц.

9.9.2.2 Установить в окне «Параметры проверки (канальная)...» (рисунок 15) настроечные параметры согласно таблице 8.4 раздела 8, а также следующие параметры:

«Длина порции» – 54000 отсчётов

«Тип оценки порции» – Амплитуда (размах/2).

При настройке в поле «Контрольные точки» установить значения из поля «Номинальные значения в КТ» таблицы 9.9.1 для соответствующего ИК (можно выбирать другие КТ, но не менее 5 равномерно распределенных по диапазону).

Таблица 9.9.1 – Контрольные точки ИК виброскорости (виброускорения)

| Наименование ИК (измеряемого параметра)                                                  | Единицы<br>измерения | нп ди ик | вп ди ик | Кол-во<br>КТ, п | Номинальные<br>значения<br>виброскорости<br>(виброускорения) в<br>КТ |
|------------------------------------------------------------------------------------------|----------------------|----------|----------|-----------------|----------------------------------------------------------------------|
| Амплитудное значение виброскорости в полосе частот 10-1000 Гц (Параметры: <i>V1-V8</i> ) | мм/с                 | 0        | 100      | 5               | 0; 25; 50; 75; 100                                                   |
| Амплитудное значение виброскорости в<br>полосе частот 10-40 Гц<br>(Параметры: G1-G8)     | мм/с                 | 0        | 100      | 5               | 0; 25; 50; 75; 100                                                   |
| Амплитудное значение виброускорения в<br>полосе частот 10-5000 Гц<br>(Параметры: V1-V8)  | м/с <sup>2</sup>     | 0        | 180      | 5               | 0; 45; 90; 135; 180                                                  |
| Амплитудное значение виброскорости в<br>полосе частот 10-1000 Гц<br>(Параметры: V9-V12)  | мм/с                 | 0        | 100      | 5               | 0; 25; 50; 75; 100                                                   |
| Амплитудное значение виброскорости в                                                     | мм/с                 | 0        | 100      | 5               | 0; 25; 50; 75; 100                                                   |

Страница 37 из 55

| Наименование ИК (измеряемого параметра)                                                    | Единицы<br>измерения | нп ди ик | вп ди ик | Кол-во<br>КТ, п | Номинальные<br>значения<br>виброскорости<br>(виброускорения) в<br>КТ |
|--------------------------------------------------------------------------------------------|----------------------|----------|----------|-----------------|----------------------------------------------------------------------|
| полосе частот 10-40 Гц<br>(Параметры: <i>G9-G12</i> )                                      |                      |          |          |                 | ъ.                                                                   |
| Амплитудное значение виброускорения в полосе частот 10-5000 Гц (Параметры: <i>А9-А12</i> ) | м/с <sup>2</sup>     | 0        | 180      | 5               | 0; 45; 90; 135; 180                                                  |

9.9.3 Определение нелинейности амплитудной характеристики:

9.9.3.1 Используя ПО поочередно для всех ИК виброскорости (виброускорения), указанных в таблице 9.9.1 провести измерения в соответствии с п.п.1 – 6 Приложения Б к настоящей МП. При этом номинальные значения виброскорости (виброускорения) в КТ задавать с помощью вибростенда на базовой частоте ПП.

9.9.3.2 Используя указания п.п.7 – 12 Приложения Б к настоящей МП, выполнить обработку результатов измерений и сформировать протокол поверки.

Для варианта автоматической обработки результатов измерений во вкладке «Настройка протокола» окна «Настройка параметров протокола» (рисунок Б6 Приложения Б к настоящей МП) установить параметры ПО согласно таблице Б.1 Приложения Б и таблице 9.9.2. Для поверяемого ИК ПО будет выполнена обработка результатов измерений по формулам (10.1) и (10.4), приведенным в разделе 10 настоящей МП.

Таблица 9.9.2 – Настройка протоколов поверки ИК виброскорости (виброускорения)

| Наименование поля в окне<br>«Настройка параметров<br>протокола» | Значение в поле          |
|-----------------------------------------------------------------|--------------------------|
| Раздел «Параме                                                  | тры формирования таблиц» |
| «Относительная погрешность»                                     | Оставить пустым          |
| «Привеленная погрешность»                                       | $\checkmark$             |
| Pas                                                             | здел «Диапазон»          |
| «По крайним точкам проверки»                                    | •                        |

9.9.3.3 Выписать значение приведенной погрешности из сформированного протокола – в результирующий протокол поверки, рекомендуемая форма которого представлена в Приложении Е к настоящей МП.

9.9.4 Определение неравномерности частотной характеристики:

9.9.4.1 Используя ПО поочередно при амплитуде виброскорости (виброускорения) 10 % от ВП ИК или более, на 10 или более значениях частот (в пределах рабочего диапазона ИК) провести измерения в соответствии с п.п.1 – 6 Приложения Б к настоящей МП.

При этом номинальные значения виброскорости (виброускорения) в КТ задавать с помощью вибростенда, при этом два значения частоты должны быть в начале диапазона ИК, и два – в конце диапазона (включая верхнее и нижнее значения), значения частот выбирать из ряда:

0,1; 0,125; 0,16; 0,2; 0,25; 0,315; 0,4; 0,5; 0,63; 0,8; 1; 1,25; 1,6; 2; 2,5; 3,15; 4; 5; 6,3; 8; 10; 12,5; 16; 20; 25; 31,5; 40; 50; 63; 80; 100; 125; 160; 200; 250; 315; 400; 500; 630; 800; 100; 1250; 1600; 2000; 2500; 3150; 4000; 5000 Гц.

9.9.4.2 Используя указания п.п.7 – 12 Приложения Б к настоящей МП, выполнить обработку результатов измерений и сформировать протокол поверки.

Для варианта автоматической обработки результатов измерений во вкладке «Настройка

протокола» окна «Настройка параметров протокола» (рисунок Б6 Приложения Б к настоящей МП) установить параметры ПО согласно таблице Б.1 Приложения Б и таблице 9.9.2. Для поверяемого ИК ПО будет выполнена обработка результатов измерений по формулам (10.1) и (10.4), приведенным в разделе 10 настоящей МП.

9.9.4.3 Выписать значение приведенной погрешности из сформированного протокола – в результирующий протокол поверки, рекомендуемая форма которого представлена в Приложении Е к настоящей МП.

9.9.5 Определение суммарной приведенной погрешности ИК:

9.9.5.1 Суммарная погрешность ИК определяется по формуле:

$$\gamma_{\rm HK} = 1.1 \cdot \sqrt[2]{\gamma_{\rm A}^2 + \gamma_{\rm q}^2 + \gamma_{\rm 3T}^2}, \qquad (9.1)$$

где γ<sub>A</sub> и γ<sub>4</sub> – максимальные значения приведенной погрешности, определенные в п 9.9.3 и 9.9.4; γ<sub>эт</sub> – погрешность средства поверки.

9.9.5.2 Выписать значение рассчитанной суммарной приведенной погрешности – в результирующий протокол поверки, рекомендуемая форма которого представлена в Приложении Е к настоящей МП.

9.9.6 Результаты поверки ИК вибрации считать положительными если рассчитанная согласно п. 9.9.5 суммарная погрешность ИК не превышает требуемую (приведенную в приложении А настоящей МП) для соответствующего ИК.

9.9.7 В случае невыполнения условий, указанных в п. 9.9.6, соответствующий ИК бракуется до выявления и устранения причины несоответствия. После устранения причины несоответствия ИК подлежит внеочередной поверке в соответствии с данной МП.

## 10 ПОДТВЕРЖДЕНИЕ СООТВЕТСТВИЯ СРЕДСТВА ИЗМЕРЕНИЙ МЕТРОЛОГИЧЕСКИМ ТРЕБОВАНИЯМ

При поверке с использованием ПО, обработка результатов измерений происходит автоматически.

При необходимости, возможно проводить обработку полученных результатов согласно описанию, ниже:

10.1 Обработка результатов измерений

10.1.1. Расчет абсолютной погрешности ИК

Значение абсолютной погрешности измерений в *j*-той точке определить по формуле:

$$\Delta A_i = \pm |A_i - A_{ij}| \tag{10.1}$$

где  $A_j$  – измеренное значение физической величины в *j*-той точке;

*А*<sub>*j*<sup>3</sup></sub> – значение физической величины, установленное рабочим эталоном в *j*-той точке.

10.1.2. Определение относительной погрешности ИК

Значение относительной погрешности измерений в *j*-той точке определить по формуле:

$$\delta_j = \pm \left| \frac{\Delta A_j}{A_{j_{\mathfrak{I}}}} \right| \cdot 100\% \tag{10.2}$$

10.1.3. Расчет значения приведенной (к ДИ) погрешности ИК

Значения приведенной (к ДИ) погрешности измерений физической величины для каждой точки проверки определить по формуле:

$$\gamma_{j_{\rm A}} = \pm \frac{\Delta A_j}{|P_{\rm B} - P_{\rm H}|} \cdot 100\%$$
(10.3)

где P<sub>B</sub> – значение верхнего предела измерений;

*P*<sub>H</sub> – значение нижнего предела измерений.

10.1.4. Расчет значения приведенной (к ВП) погрешности ИК

Значения приведенной к верхнему пределу погрешности измерений физической величины для каждой точки проверки определить по формуле:

$$\gamma_{j_{\rm B}} = \pm \frac{\Delta A_j}{P_{\rm B}} \cdot 100\% \tag{10.4}$$

10.1.5. Расчет значения максимальной суммарной с ПП погрешности ИК

Значение максимальной, суммарной с ПП, (абсолютной, относительной или приведенной) погрешности ИК, определить по формуле:

$$\theta_c = \pm \left( |\theta_{nn}| + |\widehat{\theta A}| \right) \tag{10.5}$$

где  $\theta_{nn}$  – значение погрешности (абсолютной, относительной или приведенной) первичного преобразователя;

10.2 Критерии принятия решения по подтверждению соответствия КМ АИИС метрологическим требованиям

10.2.1 Результаты поверки ИК КМ АИИС считать положительными, если границы погрешности измерений ИК по результатам поверки находятся в допускаемых пределах, указанных в Приложении А.

Страница 41 из 55

#### 11 ОФОРМЛЕНИЕ РЕЗУЛЬТАТОВ ПОВЕРКИ

11.1 Сведения о результатах поверки передаются в Федеральный информационный фонд по обеспечению единства измерений.

11.2 Результаты поверки заносятся в протокол поверки.

11.2.1. Форма протокола поверки в случае применения расчетного способа обработки результатов измерений приведена в Приложении В.

11.2.2. Рекомендуемая форма протокола поверки в случае применения автоматического способа обработки результатов измерений приведена в Приложении Г.

11.2.3. Рекомендуемая форма результирующего протокола поверки для ИК, поверяемых поэлементным способом, приведена в Приложении Д.

11.2.4. Рекомендуемая форма результирующего протокола поверки для ИК виброскорости и виброускорения приведена в Приложении Е.

11.3 По заявлению владельца средства измерений или лица, представившего её на поверку, аккредитованное на поверку лицо, проводившее поверку, в случае положительных результатов поверки выдает свидетельство о поверке и (или) вносит запись о проведенной поверке в паспорт (формуляр). В случае отрицательных результатов поверки выдает извещения о непригодности к применению.

11.4 В случае отрицательных результатов поверки после устранения причин неисправности проводится повторная поверка в соответствии с требованиями настоящей методики.

11.5 Требования по защите КМ АИИС от несанкционированного вмешательства, которое может повлечь изменение метрологических характеристик, обеспечиваются ограничением доступа к месту установки КМ АИИС и запиранием ключом замков на кейсах.

*M* «⊙-Главный метролог, начальник отдела ФАУ «ЦИАМ им. П.И. Баранова»

F. Masaci Б.И. Минеев

**F**. Павлов

М.В. Корнеев

Заместитель начальника отдела

Начальник сектора

## Приложение А (обязательное) Метрологические характеристики КМ АИИС

| Табл     | пица А1 – Метр           | ологические характеристики                                           | КМ АИИС                                         |                   |                                      |
|----------|--------------------------|----------------------------------------------------------------------|-------------------------------------------------|-------------------|--------------------------------------|
| №<br>п/п | Обозначение<br>параметра | Название параметра                                                   | Диапазон измерения                              | Кол-во<br>каналов | Предел<br>допускаемой<br>погрешности |
|          | ИК напряжения            | я постоянного тока, соответст<br>преобразований ПП те                | вующего значениям тем<br>рмоэлектрического типа | перату<br>а       | ры в диапазоне                       |
| 1        | tr1-tr384                | Напряжение постоянного тока                                          | от -9,5 до +66,5 мВ                             | 384               | $\gamma:\pm$ 0,5 % от ДИ             |
| И        | К сопротивлени           | ия постоянному току, соответ<br>преобразований ПП т                  | ствующего значениям т<br>ерморезистивного типа  | емпера            | гуры в диапазоне                     |
| 2        | tR1-tR16                 | Сопротивление постоянному току                                       | от 10 до 200 Ом                                 | 16                | $\gamma:\pm$ 0,15 % от ВП            |
|          |                          | ИК давления абсол                                                    | ютного, избыточного                             |                   |                                      |
| 3        | Рабс1-Рабс32             | Абсолютное давление                                                  | от 0 до 0,104 МПа                               | 32                | $\gamma: \pm 0,3 \%$ от ВП           |
| 4        | Ризб1-Ризб64             | Избыточное давление                                                  | от 0 до 0,6 МПа                                 | 64                | γ: ± 0,3 % от ВП                     |
|          | И                        | К напряжения переменного т                                           | ока в диапазоне частот                          | до 60 кІ          | Гц                                   |
| 5        | g1-g8                    | Напряжение переменного<br>тока в диапазоне частот до<br>60 кГц       | от -10 до +10 В                                 | 8                 | γ: ± 0,5 % от ВП                     |
|          | И                        | К напряжения переменного т                                           | ока в диапазоне частот                          | цо 50 кI          | Ίц                                   |
| 6        | J1-J4                    | Напряжение переменного<br>тока в диапазоне частот до<br>50 кГц       | от -10 до +10 В                                 | 4                 | γ: ± 0,5 % от ВП                     |
|          |                          | ИК напряжения                                                        | постоянного тока                                |                   |                                      |
| 7        | U1-U16                   | Напряжение постоянного тока                                          | от 0 до 10 В                                    | 16                | $\gamma:\pm 0,1$ % от ВП             |
|          |                          | ИК силы по                                                           | стоянного тока                                  |                   |                                      |
| 8        | 11-132                   | Сила постоянного тока                                                | от 4 до 20 мА                                   | 32                | γ: ± 0,1 % от ВП                     |
|          | 11 102                   | ИК относительного на                                                 | пряжения тензодатчико                           | в                 |                                      |
| 9        | dUтензо1-<br>dUтензо56   | Относительное<br>напряжение                                          | от -60 до +60 мВ/В                              | 56                | $\gamma$ : $\pm$ 1 % от ВП           |
|          |                          | ИК в                                                                 | ибрации                                         |                   |                                      |
|          |                          | Амплитудное значение                                                 |                                                 |                   |                                      |
| 10       | V1-V8                    | виброскорости в полосе<br>частот 10-1000 Гц                          | от 0 до 100 мм/с                                | 8                 | γ: ± 12 % от ВП                      |
| 11       | G1-G8                    | Амплитудное значение<br>виброскорости в полосе<br>частот 10-40 Гц    | от 0 до 100 мм/с                                | 8                 | γ: ± 12 % от ВП                      |
| 12       | A1-A8                    | Амплитудное значение<br>виброускорения в полосе<br>частот 10-5000 Гц | от 0 до 180 м/с <sup>2</sup>                    | 8                 | $\gamma$ : ± 12 % ot BII             |

## окончание таблицы А1

| №<br>п/п | Обозначение<br>параметра | Название параметра                                                   | Диапазон измерения           | Кол-во<br>каналов | Предел<br>допускаемой<br>погрешности |
|----------|--------------------------|----------------------------------------------------------------------|------------------------------|-------------------|--------------------------------------|
| 13       | V9-V12                   | Амплитудное значение<br>виброскорости в полосе<br>частот 10-1000 Гц  | от 0 до 100 мм/с             | 4                 | $\gamma:\pm 12$ % от ВП              |
| .14      | G9-G12                   | Амплитудное значение<br>виброскорости в полосе<br>частот 10-40 Гц    | от 0 до 100 мм/с             | 4                 | $\gamma:\pm 12$ % от ВП              |
| 15       | A9-A12                   | Амплитудное значение<br>виброускорения в полосе<br>частот 10-5000 Гц | от 0 до 180 м/с <sup>2</sup> | 4                 | $\gamma:\pm$ 12 % от ВП              |

Примечания:

1 ВП – верхний предел измерения;

2 ДИ – диапазон измерений;
 3 ПП – первичный преобразователь;
 4 γ – приведенная погрешность, %.

#### Приложение Б

#### (обязательное)

## Выполнение поверки ИК и формирование протокола поверки ИК в ПО

1. После выполнения настроек ПО на поверку выбранного ИК КМ АИИС (согласно п. 8.4, а также согласно соответствующему для ИК пункту раздела 9 настоящей МП) нажатием кнопки «Проверка» в окне «Параметры проверки (канальная)...» (рисунок 15, раздел 8 настоящей МП) открыть диалоговое окно «Настройка завершена», вид которого представлен на Рисунок Б1.

| $\triangle$ | Настройка параметров завершена. Далее будет<br>произведено измерение (сбор данных). |
|-------------|-------------------------------------------------------------------------------------|
|             |                                                                                     |
|             |                                                                                     |
|             |                                                                                     |
|             |                                                                                     |
|             |                                                                                     |
| Шаблон на   | Сохранить                                                                           |

Рисунок Б1 - Вид диалогового окна «Настройка завершена»

2. По нажатию в окне «Настройка завершена» (рисунок Б1) кнопки «Проверка» открывается диалоговое окно «Измерение», вид которого представлен на рисунке Б2.

| Измерение                                                                                                    | 0.50                   |            |
|----------------------------------------------------------------------------------------------------|------------------------|------------|
| Троизводится измерение: диапазон: т<br>цикл №1, ко                                                                | 0; 50,<br>энтрольная т | ovika N±1. |
| Ручное измерение / установка сигнала                                                                              |                        |            |
| Установите значение сигнала:                                                                                      | 10                     | мВ         |
|                                                                                                    |                        | ОЯВЛЕНИЯ   |
| СЛЕДУЮЩЕГО ПРИ                                                                                                    | ГЛАШЕНИЯ               |            |
| НЕ МЕНЯИ ГЕ ЗТАЛОННЫЙ ЭГС<br>СЛЕ ДУЮЩЕГО ПРИ<br>Заданное значение сигнала:                                        | ГЛАШЕНИЯ!              | мв         |
| НЕ МЕНЯИ ГЕ ЗТАЛОННЫИ ЭН<br>СЛЕ ДУЮЩЕГО ПРИ<br>Заданное значение сигнала:<br>змерение будет произведено через 200 | ГЛАШЕНИЯ!<br>Ш         | мв         |

Рисунок Б2 - Вид диалогового окна «Измерение»

3. В окне «Измерение» (рисунок Б2) в поле «Заданное значение сигнала» выводится значение сигнала, формируемое соответствующим средством поверки. Путем управления средством поверки и используя средства индикации средства поверки, необходимо установить значение параметра на входе ИК (или электрической части ИК), соответствующее значению поля «Установите значение сигнала» в окне рисунок Б2.

В поле «Установите значение сигнала» перед измерением в очередной контрольной точке ПО автоматически последовательно задаёт значения из поля «Контрольные точки», которые были указаны ранее в окне «Параметры поверки (канальная)» (рисунок 15).

4. Измерение заданного сигнала для одной контрольной точки выполняется при нажатии кнопки «Следующее» в окне «Измерение» (рисунок Б2). При этом до начала измерений в контрольной точке происходит отработка заданной паузы. Пример представлен на рисунке Б3. При необходимости можно остановить таймер отсчета времени до начала измерений нажатием кнопки «Остановить таймер» в окне «Измерение» (рисунок Б3). При этом вид окна «Измерение», представленном на рисунке Б3, возвращается к виду, представленному на рисунке Б2.

|                                |                                                                                                    | - 50                  |                 |
|--------------------------------|----------------------------------------------------------------------------------------------------|-----------------------|-----------------|
| Производится изм               | цикл №1, кон                                                                                                    | прольная т            | очка N=1.       |
| Ручное измерение               | / установка сигнала                                                                                                    |                       |                 |
| Установи                       | ге значение сигнала:                                                                                                    | 10                    | мВ              |
| НЕ МЕНЯЙТ                      | Е ЭТАЛОННЫЙ УРОВ<br>СЛЕДУЮЩЕГО ПРИГ                                                                                                    | ВЕНЬ ДО П<br>ЛАШЕНИЯ! | оявления        |
|                                | A 10 YO 10 YO 10 Y | 10                    | MR              |
| Заданное                       | значение сигнала:                                                                                                    | 1.0                   |                 |
| Заданное<br>Измерение будет пр | значение сигнала:<br>роизведено через 14с.                                                                                                    | 0c                    | гановить таймер |

Рисунок Б3 – Начало измерений в контрольной точке

5. После проведения измерений для последней контрольной точки открывается диалоговое окно «Измерение завершено», представленное на рисунке Б4.

| <b>i</b> ) | Измере | ние завершено! |
|------------|--------|----------------|
|            |        |                |
| [ <<       | Назад  | Pacyer >>      |

Рисунок Б4 – Диалоговое окно «Измерение завершено»

6. По нажатию в окне «Измерение завершено» (рисунок Б4) кнопки «Расчет» открывается диалоговое окно «Обработка и просмотр измеренных данных», пример которого представлен на рисунке Б5.

| anas<br>); 50 | оны                   |              |        |              |       |              |
|---------------|-----------------------|--------------|--------|--------------|-------|--------------|
| зме           | ренные данные:        |              |        | 123          | 110   |              |
| Nº            | Канал                 | Точка        | V*1    | Точка N      | :2    | Точка N=3    |
| 0             | Эталон<br>MR-114-{1-5 | 10.000<br>60 |        | 20.000<br>60 |       | 30.000<br>60 |
| •             |                       |              |        |              |       | ŀ            |
| lorpe         | ешности:              |              |        | -            |       |              |
| N±            | Канал                 |              | Максин | альная       | Приве | денная, %    |
| •             | MIL-114-(1-3-1)       |              | 30     |              | 160   |              |
|               |                       |              |        |              | Сохра | анить даннь  |

Рисунок Б5 – Пример окна «Обработка и просмотр измеренных данных»

7. Результаты измерений, представленные в окне «Обработка и просмотр измеренных данных» (рисунок Б5), могут быть использованы для ручного расчета оценок погрешностей измерений и ручного формирования протокола поверки по форме, представленной в Приложении В.

8. ПО предоставляет возможность автоматической обработки результатов измерений с формированием протокола, содержание которого может быть задано перед формированием. Для этого необходимо нажать в окне «Обработка и просмотр измеренных данных» (рисунок Б5) кнопку «Сформировать отчет». При этом будет открыто окно «Настройка параметров протокола», пример которого приведен на рисунке Б6.

| THE OTHER                                |                                                                        |
|------------------------------------------|------------------------------------------------------------------------|
| Дата, время<br>Информация о диапазоне    | Информация о модуле<br>Информация о канале<br>Список контрольных точек |
| аименование эталона:                     |                                                                        |
|                                          | Подвал страницы                                                        |
| Дата, время                              | Номер страницы                                                         |
|                                          | ФИО оператора:                                                         |
| TERROTOKOROB COBERCIA CAC (OCT 1 02517-8 | Иванов И.И.                                                            |
|                                          |                                                                        |
| араметры формирования таблиц             | Приведенная погрешность                                                |
| Оценка нелинейности каналов              | Диапазон                                                               |
| Таблицы ГХ/КХ                            | Диапазон измерения                                                     |
| Отдельная таблица по каждому каналу      | По крайним точкам проверки                                             |
| Автоматический формат чисел              | 0 0                                                                    |
| оличество знаков: 6 📮                    |                                                                        |
| оличество знаков изнеренного значения ка | алибровки: 0 📮                                                         |
| Относительная погрешность                | Скачки измерительной величины                                          |
| OCT 1 01021-93 n.5.3 H3 = 0              | Утечки по каналу эталона                                               |
| Отлельная таблица для каждого шихла      | и отдельная колонка для прямого и обратного ходов                      |
|                                          |                                                                        |
| Допусковый контроль                      |                                                                        |
| Погрешность: приведенная                 | Допустиное значение: 0 %                                               |
| Паблон настроек отчета                   | DEDUCATE CONDINATE                                                     |

Рисунок Б6 – Окно «Настройка параметров протокола». Вкладка «Настройка протокола»

9. Содержание протокола, включая рассчитываемые необходимые виды оценок погрешностей измерений, задаётся путём установки соответствующих параметров во вкладке «Настройка параметров протокола» (рисунок Бб). Заполнить поля в указанной вкладке в соответствии с таблицей Б.1.

Таблица Б.1 – Настройка протоколов поверки ИК

| Наименование поля в окне<br>«Настройка параметров протокола» | Значение в поле                              |
|--------------------------------------------------------------|----------------------------------------------|
| Раздел                                                       | «Шапка отчета»                               |
| "Toro ppaugy                                                 | 4                                            |
| Huterson a management                                        | ✓                                            |
| «информация о диапазоне»                                     | ✓                                            |
| «Наименование эталона»                                       | Минали аполото порерки согласно таблице 5.1  |
| «Наименование эталона:»                                      | указать средство поверки согласно таблице эт |
| (поле для ввода текста)                                      | раздела 5 настоящей МП                       |
| «Информация о молуле»                                        | ~                                            |
| «Hutophatula o kalale»                                       | $\checkmark$                                 |
| «информация о каналоя                                        | 1                                            |
| «Список контрольных точек»                                   |                                              |
| Раздел                                                       | «Шапка страницы»                             |
| «Лата, время»                                                | ✓                                            |

| Наименование поля в окне<br>«Настройка параметров протокола» | Значение в поле                                                                                                 |
|--------------------------------------------------------------|----------------------------------------------------------------------------------------------------|
| Раздел (                                                     | «Подвал страницы»                                                                                               |
| «Номер страницы»                                             | ✓                                                                                                    |
| «ФИО оператора:»                                             | 1                                                                                                    |
| «ФИО оператора:» (поле для ввода текста)                     | Указать ФИО сотрудника, проводившего поверку                                                                    |
| Раздел «Параме                                               | тры формирования таблиц»                                                                                        |
| «Оценка нелинейности каналов»                                | Оставить пустым                                                                                                 |
| «Таблицы ГХ/КХ»                                              | Оставить пустым                                                                                                 |
| «Отдельная таблица по каждому каналу»                        | 1                                                                                                    |
| «Автоматический формат чисел»                                | ✓                                                                                                    |
| «Относительная погрешность»                                  | Установить согласно таблице «Настройка<br>протоколов поверки ИК» из соответствующего<br>каналу пункта раздела 9 |
| «ОСТ 1 01021-93 п. 5.3 НЗ = »                                | Оставить пустым                                                                                                 |
| «Скачки измерительной величины»                              | Оставить пустым                                                                                                 |
| «Приведенная погрешность»                                    | Установить согласно таблице «Настройка<br>протоколов поверки ИК» из соответствующего<br>каналу пункта раздела 9 |
| Pas                                                          | здел «Диапазон»                                                                                                 |
| Установить параметры согласно<br>из соответствующего ка      | таблице «Настройка протоколов поверки ИК»<br>налу пункта раздела 9 настоящей МП                                 |
| Паздел «1                                                    | Топусковый контроль»                                                                                            |
| «Попусковый контроль»                                        | ✓                                                                                                    |
| «Погрешность:»<br>(выбор из выпадающего списка)              | Заполнить согласно Приложению А настоящей МГ                                                                    |
| «Допустимое значение:»<br>(поле для ввода текста)            | Заполнить согласно Приложению А настоящей МІ                                                                    |

10. В протокол могут быть внесены дополнительные сведения о параметрах окружающей среды, зафиксированных вербальными методами. Для этого необходимо открыть и заполнить вкладку «Дополнительно» окна «Настройка параметров протокола», пример которой приведен на рисунке Б7.

| астройка протокола Дополнител                                                                                    | ыно        |          |       |
|----------------------------------------------------------------------------------------------------|------------|----------|-------|
| Шапка отчета, дополнительные д                                                                                   | анные      | 19 m 1   | <br>1 |
| Параметры окружающей о                                                                                           | жды        | 1        |       |
| Автоматическое измерени                                                                                          | параметров | Настрана |       |
| Температура: 23.4 °С 1                                                                                           | Влажность: | 47 %     |       |
| Г Версия ПО                                                                                                    |            |          |       |
| and the second second second second second second second second second second second second second second second |            |          | <br>  |
|                                                                                                    |            |          |       |
|                                                                                                    |            |          |       |
|                                                                                                    |            |          |       |
|                                                                                                    |            |          |       |
|                                                                                                    |            |          |       |
|                                                                                                    |            |          |       |
|                                                                                                    |            |          |       |
|                                                                                                    |            |          |       |
|                                                                                                    |            |          |       |
|                                                                                                    |            |          |       |
|                                                                                                    |            |          |       |
|                                                                                                    |            |          |       |
|                                                                                                    |            |          |       |
|                                                                                                    |            |          |       |

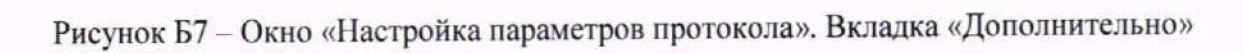

11. По нажатию кнопки «ОК» в окне «Настройка протокола» (рисунок Бб) вызывается стандартная для ОС Windows процедура сохранения файла протокола (требуется указать папку и имя протокола). После сохранения открывается окно программы MS Office Word для просмотра протокола. Форма протокола приведена в Приложении Г.

12. Для завершения поверки ИК необходимо нажать ЛКМ кнопку «ОК» в диалоговом окне «Настройка канала» (рисунок 13 в разделе 8 настоящей МП).

## Приложение В (справочное) Форма протокола поверки при расчетном способе обработки результатов измерений

#### протокол

# Результаты измерений поверяемых каналов КМ АИИС

Таблица В1 – (наименование измеряемого параметра)

| 2 изнешие параметра                           |                    |  |  |  |
|-----------------------------------------------|--------------------|--|--|--|
| Наименование параметра                        | эначение параметра |  |  |  |
| Номинальные значения<br>параметра             |                    |  |  |  |
| Измеренные значения параметра первого канала  |                    |  |  |  |
| Измеренные значения параметра второго канала  |                    |  |  |  |
| Измеренные значения параметра третьего канала |                    |  |  |  |

Максимальное значение (относительной, приведенной к ВП, приведенной ДИ, абсолютной) погрешности, первого канала:

Максимальное значение (относительной, приведенной к ВП, приведенной ДИ, абсолютной) погрешности, второго канала: \_\_\_\_\_

Максимальное значение (относительной, приведенной к ВП, приведенной ДИ, абсолютной) погрешности, третьего канала:

Таблица В2 – (наименование измеряемого параметра)

| Наименование параметра                          | Значение параметра |  |  |  |
|-------------------------------------------------|--------------------|--|--|--|
| Номинальные значения параметра                  |                    |  |  |  |
| Измеренные значения параметра первого канала    |                    |  |  |  |
| Измеренные значения<br>параметра второго канала |                    |  |  |  |

Максимальное значение (относительной, приведенной к ВП, приведенной ДИ, абсолютной) погрешности, первого канала:

Максимальное значение (относительной, приведенной к ВП, приведенной ДИ, абсолютной) погрешности, второго канала: \_\_\_\_\_

Испытание провел(а) Ф И.О.

## Приложение Г

## (рекомендуемое) Форма протокола поверки при автоматическом способе обработки результатов измерений

#### Протокол

поверки измерительного (ых) канала (ов) КМ АИИС

Дата:\_\_\_\_\_, время\_\_\_\_\_: Диапазон поверки:

Количество циклов: \_\_\_\_.

Количество порций: \_\_\_\_

Размер порции:

Обратный ход:

Наименование эталона

Температура окружающей среды: \_\_\_\_, влажность: \_\_\_\_измерено: \_\_\_\_\_

ПО «Калибровка» версия:\_\_\_\_\_

Список контрольных точек.

| Точка №  | 1 | 2 | 3 | 4 | 5 |
|----------|---|---|---|---|---|
| Значение |   |   |   |   |   |
| Точка №  | 6 | 7 | 8 |   | n |
| Значение |   |   |   |   |   |

Каналы:

| N⁰ | Канал     | Описание | Част. дискр.,<br>Гц |
|----|-----------|----------|---------------------|
| 1  | Канал № 1 |          |                     |
| 2  | Канал № 2 |          |                     |
|    |           |          |                     |

| Сводная таблица |  |          |  |  |  |
|-----------------|--|----------|--|--|--|
| № Эталон,       |  | Измерено |  |  |  |
|                 |  | модулем  |  |  |  |

| 1 | модулем |
|---|---------|
| 1 |         |
| 2 |         |

S - оценка систематической составляющей погрешности, А - оценка случайной составляющей погрешности, Н - оценка вариации, Dm - оценка погрешности (максимум).

Dr - относительная погрешность.

| Кан | ал | Nº | 1 |
|-----|----|----|---|
|     |    |    |   |

|   | Ranal Stell |          |   |   |      | Dr |
|---|-------------|----------|---|---|------|----|
| № | Эталон      | Измерено | S | A | Diii | %  |
| 1 |             |          |   |   |      |    |
| 2 |             |          |   |   |      |    |
|   |             |          |   |   |      |    |

Погрешность (максимальная) на всем диапазоне:

Приведенная погрешность: \_\_\_\_%.

Во время проверки использовалась следующая калибровочная (аппаратная) функция: Таблица линейной интерполяции.

| x    |  |
|------|--|
| f(x) |  |

Интерполяция за границами: есть.

#### Канал № 2

| № | Эталон | Измерено | S | A | Dm | Dr<br>% |
|---|--------|----------|---|---|----|---------|
| 1 |        |          |   |   |    |         |
| 2 |        |          |   |   |    |         |
|   |        |          |   |   |    |         |

Погрешность (максимальная) на всем диапазоне: Приведенная погрешность: %.

Во время проверки использовалась следующая калибровочная (аппаратная) функция: Таблица линейной интерполяции.

| x    |  |  |
|------|--|--|
| f(x) |  |  |

Интерполяция за границами: есть.

## Сводная таблица погрешностей

De - приведенная погрешность, Dr - относительная погрешность, Nl - оценка нелинейности.

| TA |          | Do 9/  | Dr %   | NI dB    |
|----|----------|--------|--------|----------|
| Nº | Канал    | De, 70 | D1, 70 | 111, 015 |
| 1  |          |        |        |          |
| 2  |          |        |        |          |
|    |          |        |        |          |
|    | Максимум |        |        |          |

## Допусковый контроль

Допустимое значение приведенной погрешности: \_\_\_\_%.

| N₂ | Канал | SN | Результат |  |
|----|-------|----|-----------|--|
| 1  |       |    |           |  |

Поверку провел (а)\_\_\_\_\_

## Приложение Д

(рекомендуемое)

#### Форма результирующего протокола поверки при поэлементном способе поверки ИК

Результирующий протокол7

поверки ИК КМ АИИС, поверенных (ого) поэлементным способом

| № | Обозначение<br>параметра<br>ИК | Диапазон<br>измерений<br>ИК | Погрешность<br>первичного<br>преобразователя <sup>8</sup> | Погрешность<br>вторичного<br>преобразователя <sup>9</sup> | Суммарная<br>погрешность<br>ИК <sup>10</sup> | Допустимое<br>значение суммарной<br>погрешности ИК <sup>11</sup> | Результат<br>допускового<br>контроля ИК <sup>12</sup> |
|---|--------------------------------|-----------------------------|-----------------------------------------------------------|-----------------------------------------------------------|----------------------------------------------|------------------------------------------------------------------|-------------------------------------------------------|
| 1 |                                |                             |                                                           |                                                           |                                              |                                                                  |                                                       |
| 2 |                                |                             |                                                           |                                                           |                                              |                                                                  |                                                       |
|   |                                |                             |                                                           |                                                           |                                              |                                                                  |                                                       |

<sup>11</sup> Согласно Приложению А к настоящей МП

<sup>&</sup>lt;sup>7</sup> Возможно составление результирующего протокола как для одного конкретного канала, так и для нескольких ИК, поверяемых поэлементным способом

<sup>&</sup>lt;sup>8</sup> Согласно свидетельству о поверке первичного преобразователя, входящего в состав ИК. Допустимо указывать, помимо основного, дополнительный вид погрешности для удобства сложения и сравнения значений

<sup>&</sup>lt;sup>9</sup> Согласно протоколу поверки вторичного преобразователя, входящего в состав ИК Допустимо указывать, помимо основного, дополнительный вид погрешности для удобства сложения и сравнения значений

<sup>&</sup>lt;sup>10</sup> Рассчитывается, исходя из сведений о погрешностях первичного и вторичного преобразователя. Допустимо указывать, помимо основного, дополнительный вид для удобства сложения и сравнения значений

<sup>&</sup>lt;sup>12</sup> Вывод об исправности или неисправности ИК

## Приложение Е

## (рекомендуемое)

## Форма результирующего протокола поверки ИК виброскорости и виброускорения

## Результирующий протокол<sup>13</sup>

поверки ИК виброскорости и виброускорения

| Nº | Обозначение<br>параметра<br>ИК | Диапазон<br>измерений<br>ИК | Погрешность<br>определения<br>нелинейности<br>амплитудной<br>характеристики<br>(γ <sub>A</sub> ) <sup>14</sup> | Погрешность<br>определения<br>неравномерности<br>частотной<br>характеристики<br>(уч) <sup>15</sup> | Погрешность<br>средства<br>поверки ( <sub>7ЭТ</sub> ) <sup>16</sup> | Суммарная<br>погрешность ИК<br>(уик) <sup>17</sup> | Допустимое<br>значение<br>суммарной<br>погрешности<br>ИК <sup>18</sup> | Результат<br>допускового<br>контроля<br>ИК <sup>19</sup> |
|----|--------------------------------|-----------------------------|----------------------------------------------------------------------------------------------------|----------------------------------------------------------------------------------------------------|---------------------------------------------------------------------|----------------------------------------------------|------------------------------------------------------------------------|----------------------------------------------------------|
| 1  |                                |                             |                                                                                                    |                                                                                                    |                                                                     |                                                    |                                                                        |                                                          |
| 2  |                                |                             |                                                                                                    |                                                                                                    |                                                                     |                                                    |                                                                        |                                                          |
|    |                                |                             |                                                                                                    |                                                                                                    |                                                                     |                                                    |                                                                        |                                                          |

<sup>&</sup>lt;sup>13</sup> Возможно составление результирующего протокола как для одного конкретного канала, так и для нескольких ИК <sup>14</sup> Определяется согласно п. 9.14.3 настоящей МП

 <sup>&</sup>lt;sup>15</sup> Определяется согласно п. 9.14.4 настоящей МП
 <sup>16</sup> Выписывается из описания типа или заводского паспорта на средство поверки
 <sup>17</sup> Рассчитывается согласно п. 9.14.5 настоящей МП

<sup>&</sup>lt;sup>18</sup> Согласно Приложению А к настоящей МП

<sup>&</sup>lt;sup>19</sup> Вывод об исправности или неисправности ИК